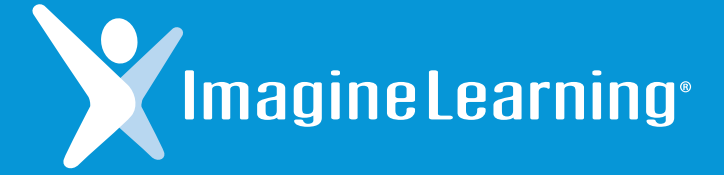

# Training Guide

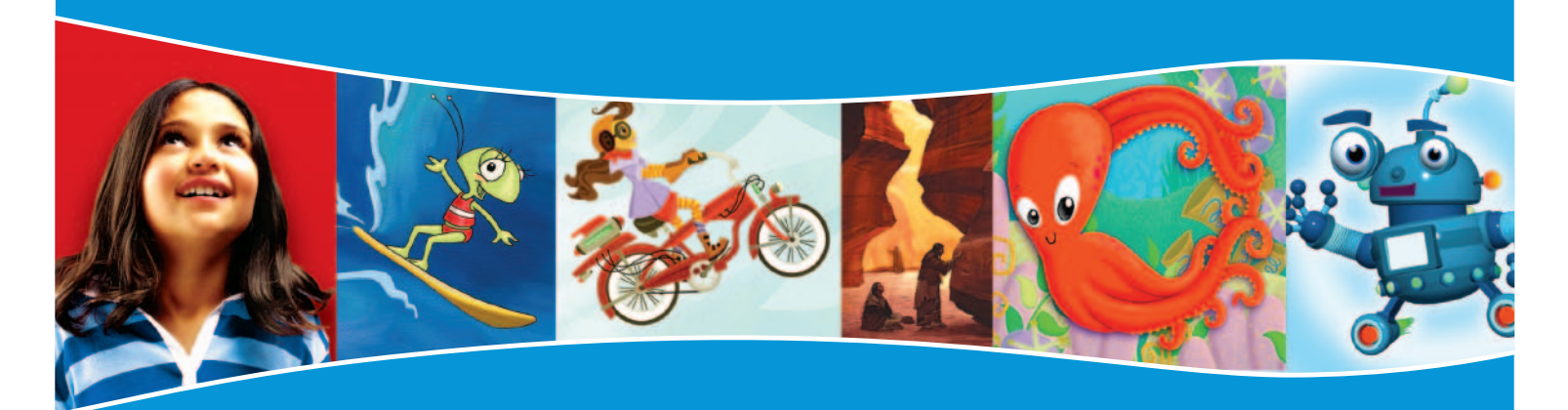

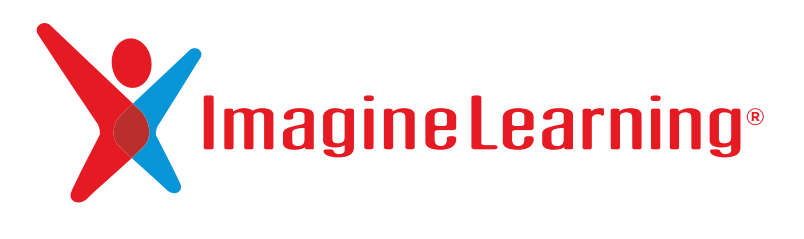

Training Guide

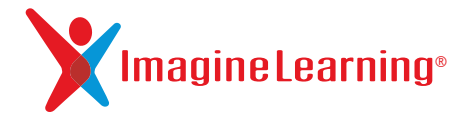

Copyright © 2005–2012 Imagine Learning, Inc. All rights reserved.

No part of this work may be reproduced or transmitted in any form or by any means, electronic, mechanical, or otherwise, including photocopying or recording, or by any information storage or retrieval system without prior written permission of the copyright owner.

Developed and published by Imagine Learning, Inc.

Imagine Learning®, the Imagine Learning Logo®, and TrueData™ are trademarks or US registered trademarks of Imagine Learning, Inc., in the United States and in other countries.

MetaMetrics®, Lexile®, Lexile Framework®, Lexile Analyzer® and the Lexile® logo are trademarks of MetaMetrics, Inc., and are registered in the United States and abroad.

The trademarks and names of other companies and products mentioned herein are the property of their respective owners.

October 2012 Edition WHv12

# Contents

| Imagine Manager                                                                                               |
|----------------------------------------------------------------------------------------------------|
| Starting Imagine Manager                                                                                      |
| Setting Up Students                                                                                           |
| Adding Students                                                                                               |
| Editing Student Information                                                                                   |
| Editing Multiple Students' Information                                                                        |
| Setting or Changing Students' Session Time                                                                    |
| Removing Students                                                                                             |
| Managing Groups                                                                                               |
| Creating a Group                                                                                              |
| Editing Group Details                                                                                         |
| Deleting a Group                                                                                              |
| Starting Imagine Learning                                                                                     |
| Starting Student Sessions                                                                                     |
| Starting the Student Menu $\ldots$ $\ldots$ $\ldots$ $\ldots$ $\ldots$ $\ldots$ $\ldots$ $\ldots$ $1^{\circ}$ |
| Editing User Details                                                                                          |
| Starting Imagine Manager Activity Menu                                                                        |
| Checking Progress.                                                                                            |
| Viewing Group Reports                                                                                         |
| Viewing Individual Reports                                                                                    |
| Saving and Printing Reports                                                                                   |
| Listening to Recordings                                                                                       |
| Exiting Imagine Manager                                                                                       |
| Administrative Functions                                                                                      |
| Creating New Users                                                                                            |
| Editing User Details $\ldots$ $\ldots$ $\ldots$ $\ldots$ $\ldots$ $\ldots$ $\ldots$ $\ldots$ $2^{\circ}$      |
| Moving Users to Different Groups or Organizations                                                             |
| Deleting a User                                                                                               |
| Managing Organizations                                                                                        |
| Customer Support                                                                                              |
| Reports                                                                                                    |
| Printouts                                                                                                    |
| Imagine Rewards Program                                                                                       |

# **Imagine Manager**

This section gives a basic overview of Imagine Manager, the Imagine Learning management system.

## Starting Imagine Manager

- 1. Obtain the IP address or server name of your Imagine Learning server from your IT administrator.
- 2. In a web browser, enter the IP address or server name of your Imagine Learning server.

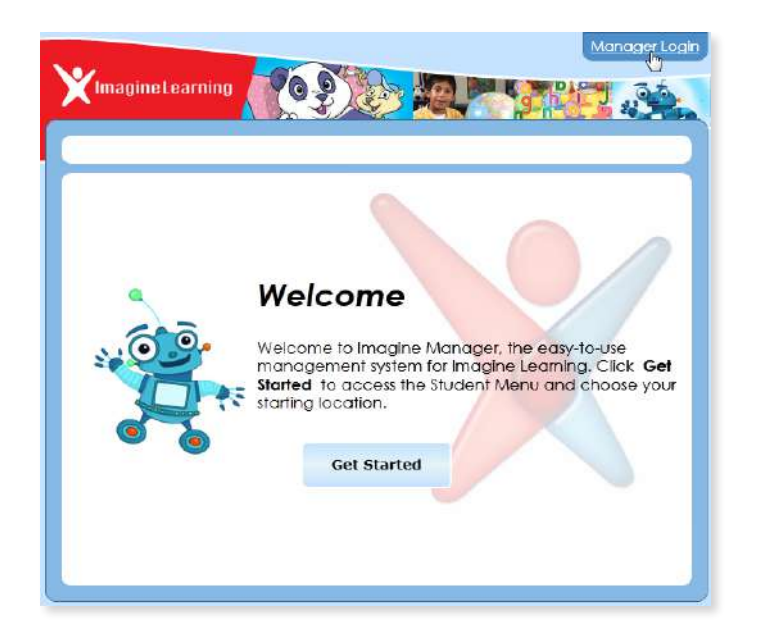

- 3. At the Welcome screen, click Manager Login.
- 4. Enter your account name (user name) and password and click Log In.

| Log In        | ×      |
|---------------|--------|
| Account Name: |        |
| Password:     |        |
|               | Log In |

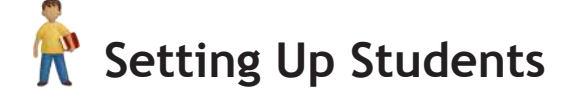

#### **Adding Students**

1. From the **Home** screen, click **Students** in the **Set Up** area (or click the **Set Up** tab on the left side of the window, then click **Students**).

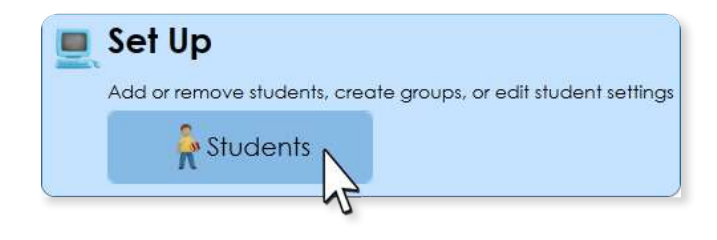

2. Select the group to which you want to add a student. Groups are designated with a 📷 desk icon.

|              | Select a stud | ent or group | then choos | e a task fron | n the list on th | e right     |              |
|--------------|---------------|--------------|------------|---------------|------------------|-------------|--------------|
|              | -             |              |            |               |                  |             |              |
|              | Search        |              |            |               |                  |             |              |
| -            |               | Last Name    | First Name | Student ID    | Language         | Grade Level | Session Time |
| Home         | 🔺 🥌 Abreu     | ı, Maria     |            |               |                  |             |              |
|              |               | v Student    | 5 N        |               |                  |             |              |
| ~            |               | , student    |            |               |                  |             |              |
|              |               | Anderson     | Neil V     | 1234567       | English          | Grade 1     | 30 min       |
| Start        | *             | Greiss       | Miguel     | 2234567       | Spanish          | Grade 1     | 30 min       |
|              | <b>2</b>      | Kim          | Zhang      | 3234567       | Cantonese        | Grade 1     | 30 min       |
| The          | 1             | Martinez     | Olivia     | 4234567       | Spanish          | Grade 1     | 30 min       |
| ack Progress | 10            | Petit        | Emmanuel   | 5234567       | French           | Grade 1     | 30 min       |
|              |               |              | _          |               |                  | Consider 3  | 20 main      |
|              | alle alle     | Salazar      | Sara       | 6234567       | English          | Grade I     | 30 min       |

3. Click Add Student... in the right sidebar.

| ⊿ 🐐 Abreu | Last Name<br>, Maria | First Name | Student ID | ) Language | Grade Leve | el Session Time |                                    |
|-----------|----------------------|------------|------------|------------|------------|-----------------|------------------------------------|
| 4 🔜 My    | / Student            | 5          |            |            |            |                 |                                    |
| <i>M</i>  | Anderson             | Neil       | 1234567    | English    | Grade 1    | 30 min          | My Students                        |
| *         | Greiss               | Miguel     | 2234567    | Spanish    | Grade 1    | 20 min          | Tasks                              |
|           | Kim                  | Zhang      | 3234567    | Cantonese  | Grade 1    | 30 min          | Add Student                        |
| 4         | Martinez             | Olivia     | 4234567    | Spanish    | Grade 1    | 30 min          | Delete Group                       |
| 1         | Petit                | Emmanuel   | 5234567    | French     | Grade 1    | 30 min          | Import Students<br>Export Students |

4. Imagine Manager prompts you to search for the student in case his or her account has already been created. To search, enter the student's first or last name or student ID in the **Search** field at the top of the **Add Student** window and click **Search**.

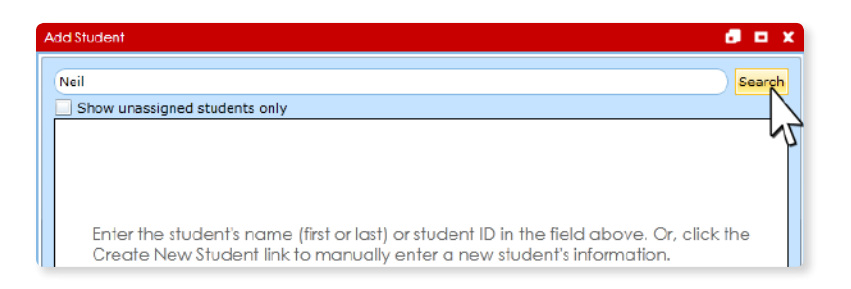

5. If you find the student you're looking for, select the student and click **OK** to add the student to the group you previously selected.

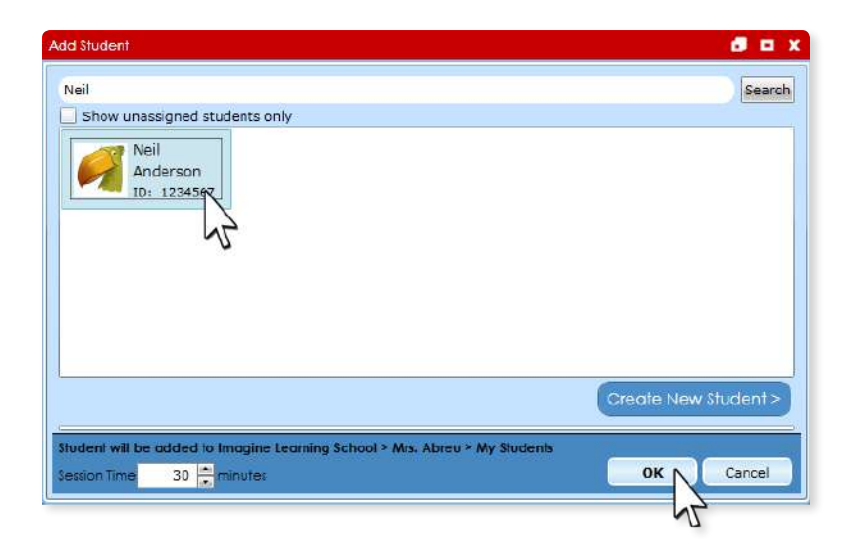

#### OR

If you don't find the student you're looking for, click **Create New Student** to create a new student account.

3

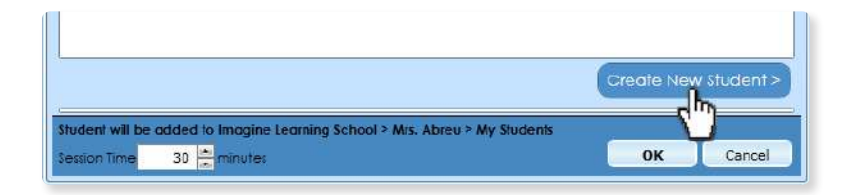

Then enter the student's information and click **OK**. If you place your cursor over the question mark icons, you will see tips on how to complete each field.

| usi nume                                  | First Name 🕐                | Password (2)                | Image (2)     |
|-------------------------------------------|-----------------------------|-----------------------------|---------------|
| Greiss                                    | Miguel                      | Miguel                      | 1             |
| referred Name 🕧                           | Student ID ()               | No password (not            |               |
| Miguel                                    | 1                           | recommended)                | Add Photo     |
| Frade Level 🕕                             | language 🕕                  | Printout Language 🕧         | Gender        |
| Grade 1                                   | <ul> <li>Spanish</li> </ul> | <ul> <li>Spanish</li> </ul> | ▼ O Male      |
|                                           |                             | Monthelister ( dattes)      |               |
| Struggling Reader<br>Student with Disabil | ities                       |                             |               |
| Struggling Reader<br>Student with Disabi  | ities                       | < Back t                    | o Search Resu |

#### **Editing Student Information**

1. To edit a student's information, select a student and click Edit Student Details... in the right sidebar.

4

| Last Name | First Name                                                                  | Student ID                                                                                    | Language                                              | Grade Level                                                                                                    | Session Time                                                                                                    |                                                                                                    |  |
|-----------|-----------------------------------------------------------------------------|-----------------------------------------------------------------------------------------------|-------------------------------------------------------|----------------------------------------------------------------------------------------------------|----------------------------------------------------------------------------------------------------|----------------------------------------------------------------------------------------------------|--|
| , Maria   |                                                                             |                                                                                               |                                                       |                                                                                                    | · · · ·                                                                                                    |                                                                                                    |  |
| y Student | s                                                                           |                                                                                               |                                                       |                                                                                                    |                                                                                                    |                                                                                                    |  |
| Anderson  | Neil                                                                        | 1234567                                                                                       | English                                               | Grade 1                                                                                                    | 30 min                                                                                                    | Miguel Greiss<br>Tasks                                                                                                    |  |
| Greiss    | Miguel                                                                      | 2234567                                                                                       | Spanish                                               | Grade 1                                                                                                    | 30 min                                                                                                    | Add Student                                                                                                    |  |
| Kim       | Zhang                                                                       | 3234567                                                                                       | Cantonese                                             | Grade 1                                                                                                    | 30 min                                                                                                    | Assign Student to Group<br>Edit Student Details                                                                                                    |  |
| Martinez  | Clivia                                                                      | 4234567                                                                                       | Spanish                                               | Grade 1                                                                                                    | 30 min                                                                                                    | Set Session Time                                                                                                    |  |
|           | Last Name<br>, Maria<br>y Student:<br>Anderson<br>Greiss<br>Kim<br>Martinez | Last Name First Name , Maria y Students Anderson Neil Greiss Miguel Kim Zhang Martinez Clivia | Last Name     First Name     Student ID       , Maria | Last Name Fist Name Student ID Language<br>, Maria<br>y Students<br>Anderson Neil 1234567 English<br>Greiss Miguel 2234567 Spanish<br>Kim Zhang 3234567 Spanish | Last Name         First Name         Student ID         Language         Grade Level           r         Maria           y Students           Anderson         Neil         1234567         English         Grade 1           Greiss         Miguel         2234567         Spanish         Grade 1           Kim         Zhang         3234567         Cantonese         Grade 1           Martinez         Clivia         4234567         Spanish         Grade 1 | Last Name         First Name         Student ID         Language         Grade Level         Session Time           Arderson         Neil         1234587         English         Grade 1         30 min           Greiss         Miguel         2234567         Spanish         Grade 1         30 min           Kim         Zhang         3234567         Cantonese         Grade 1         30 min           Martinez         Clivia         4234567         Spanish         Grade 1         30 min |  |

2. Change any information and then click **OK** to save your changes.

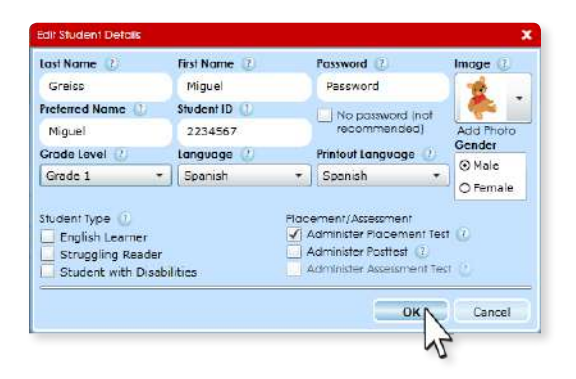

#### Editing Multiple Students' Information

1. To edit multiple students' information at once, press and hold the **Ctrl** key, click to select the students whose information you want to edit, then click **Edit Student Details...** in the right sidebar.

|           | Last Nome  | First Name | Student ID | Longuage  | Grade Level | Session Time |                         |
|-----------|------------|------------|------------|-----------|-------------|--------------|-------------------------|
| 🔺 🐕 Abreu | , Maria    |            |            |           |             |              |                         |
| 4 🜉 My    | y Students | 5          |            |           |             |              | 4                       |
| <i>G</i>  | Anderson   | Nell       | 1234567    | English   | Grode 1     | 30 min       | 3 Students Selected     |
| *         | Greitt     | Miguel     | 2234567    | Spanish   | Grade 1     | 30 min       | Tasks<br>Add Student    |
| 2         | Kim        | Ihang      | 3234567    | Contonese | Grade 1     | 30 min       | Assign Student to Group |
|           | Marlinez   | Olivia     | 4234567    | Spanish   | Grade 1     | 30 min       | Set Session Time        |
| 10        | Petit      | Emmanuel   | 5234567    | French    | Grade 1     | 30 min       | Remove Student          |
| The       | Salazar    | Sara       | 6234567    | English   | Grade 1     | 30 min       |                         |
| Ò         | Takehira   | Watanabe   | 7234567    | Japanese  | Grade 1     | 30 min       |                         |

2. Use the drop-down menus to change the desired field or fields and click **OK** to save your changes.

|                           |        | 3 Studen                                                                                                    | ts Selected    |                       |   |  |
|---------------------------|--------|----------------------------------------------------------------------------------------------------|----------------|-----------------------|---|--|
| Grade Level               |        | Language                                                                                                    |                | Printout Language     |   |  |
| (No Change)               |        | (No Change)                                                                                                    |                | (No Change)           |   |  |
| Student Type              |        |                                                                                                    | Placement/Asse | (No Change)           |   |  |
| English Learner           | (No    | Change) +                                                                                                    | Administer Pla | English               |   |  |
| Struggling Reader         | (No    | Change) -                                                                                                    | Administer Por | Arabic                | - |  |
| Student with Disabilities | (No    | Change) +                                                                                                    | Administer As  | Chinese (Simplified)  | 1 |  |
|                           | (WOMP) | in the second second second second second second second second second second second second second second second |                | Chinese (Traditional) |   |  |
|                           |        |                                                                                                    |                | Franch                |   |  |

#### Setting or Changing Students' Session Time

When you add a student to a group, the student's session time is automatically adjusted to match the group's preset session time. To change a student's session time, follow the steps below.

1. Select one or more students and click Set Session Time... in the right sidebar.

| · · · · · · · | Last Name | First Name | Student ID | Language  | Grade Level | Session Time |                                                 |
|---------------|-----------|------------|------------|-----------|-------------|--------------|-------------------------------------------------|
| 🔺 🐐 Abreu     | ı, Maria  |            |            |           |             |              |                                                 |
| 4 🔤 M         | y Student | s          |            |           |             |              |                                                 |
| <i>i</i>      | Anderson  | Neil       | 1234567    | English   | Grade 1     | 30 min       | Miguel Greiss<br>Tasks                          |
| *             | Greiss    | Miguel     | 2234567    | Spanish   | Grade 1     | 30 min       | Add Student                                     |
| 5             | Kim       | Zhang      | 3234567    | Cantonese | Grade 1     | 30 min       | Assign Student to Group<br>Edit Student Details |
| 1             | Martinez  | Olivia     | 4234567    | Spanish   | Grade 1     | 30 min       | Set Session Time                                |
|               | Patit     | Emmanuel   | 5024547    | Franch    | Grade 1     | 30 min       | Remove Studen                                   |

2. Change the session time for the selected student or students and click **OK**.

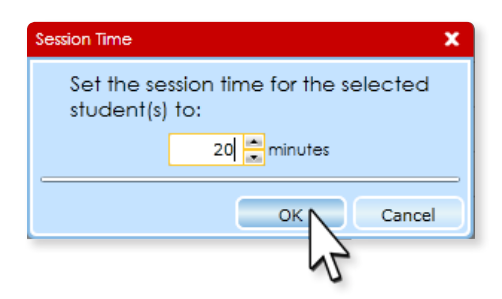

#### **Removing Students**

1. To remove a student from a group, select the student and click **Remove Student...** in the right sidebar.

| ⊿ 🛸 Abreu   | Last Name<br>, Maria | First Name      | Student IE         | ) Language           | Grade Lev          | el Session Time  |                                                            |
|-------------|----------------------|-----------------|--------------------|----------------------|--------------------|------------------|------------------------------------------------------------|
| ⊿ 🖳 Mi      | <b>Student</b>       | s<br>Neil       | 1234567            | English              | Grade 1            | 30 min           | Miguel Greiss                                              |
| *           | Greiss               | Miguel          | 2234567            | Spanish              | Grade 1            | 20 min           | Add Student<br>Assign Student to Group                     |
| 5<br>1<br>1 | Kim<br>Martinez      | Zhang<br>Olivia | 3234567<br>4234567 | Cantonese<br>Spanish | Grade 1<br>Grade 1 | 30 min<br>30 min | Edit Student Details<br>Set Session Time<br>Remove Student |
| 16          | Petit                | Emmanuel        | 5234567            | French               | Grade 1            | 30 min           | Export Students.                                           |

2. A window appears to confirm your decision. Click **Yes**. The student will be removed from the group, though all the student's information will remain in the database. You can add the student to a group again at any time.

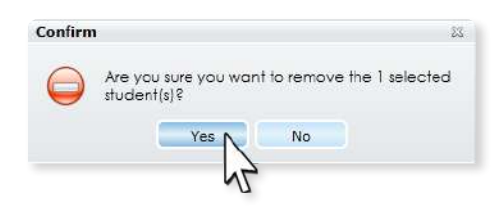

-

6

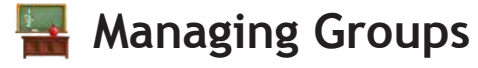

#### Creating a Group

1. From the **Home** screen, click **Students** in the **Set Up** area (or click the **Set Up** tab on the left side of the window, then click **Students**).

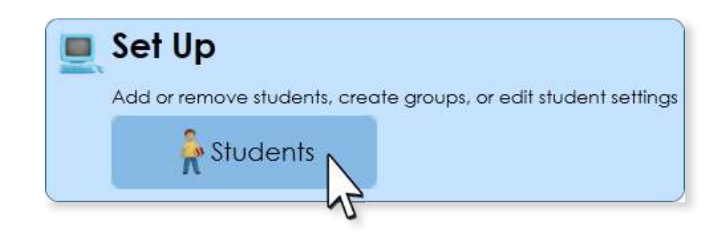

2. Select your name at the top of your student list.

| $\sim$ |               | h            |              |               |                 |             | 12           |
|--------|---------------|--------------|--------------|---------------|-----------------|-------------|--------------|
|        | Set Up > Stu  | dents        |              |               |                 |             |              |
|        | Select a stud | ent or group | , then choos | e a task fror | m the list on t | ne right.   |              |
|        | Search        |              |              |               |                 |             |              |
|        |               | Last Name    | First Name   | Student ID    | Language        | Grade Level | Session Time |
| Home   | 🔺 🐴 Abrei     | ı, Maria     | Ν            |               |                 |             |              |
|        | ⊿ 🔜 M         | y Student    | s hr         |               |                 |             |              |
|        |               | Anderson     | Neil         | 1234567       | English         | Grade 1     | 30 min       |
| Start  | 1             | Grains       | Minuel       | 0034547       | Spanich         | Grade 1     | 30 min       |

3. Click **Create Group...** in the right sidebar.

|       | Last Name              | First Name | Student ID | Language  | Grade Level | Session Time |                                   |
|-------|------------------------|------------|------------|-----------|-------------|--------------|-----------------------------------|
| Abree | u, Maria<br>Iy Student | s          |            |           |             |              | 220                               |
|       | Anderson               | Neil       | 1234567    | English   | Grade 1     | 30 min       | Abreu, Maria                      |
| 2     | Greiss                 | Miguel     | 2234567    | Spanish   | Grade 1     | 20 min       | Tasks                             |
| 2     | Kim                    | Zhang      | 3234567    | Cantonese | Grade 1     | 30 min       | Add Student<br>Create Group.      |
| 1     | Martinez               | Olivia     | 4234567    | Spanish   | Grade 1     | 30 min       | Edit Group Dre                    |
| 1     | Petit                  | Emmanuel   | 5234567    | French    | Grade 1     | 30 min       | Import Student<br>Export Students |

4. Enter the group's information and click **OK**.

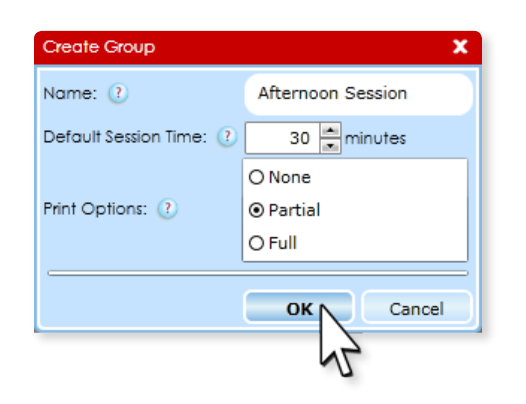

Now you're ready to add students to the group. See the "Add Students" section for details.

#### **Editing Group Details**

1. To edit a group's settings, select the group name on the Set Up > Students screen.

|       | Last Name               | First Name | Student IE | ) Language | Grade Lev | el Session Time | 12                                |
|-------|-------------------------|------------|------------|------------|-----------|-----------------|-----------------------------------|
|       | u, Maria<br>Afternoon S | Session    | \<br>\     |            |           |                 |                                   |
| *     | Greiss                  | Miguel     | P234567    | Spanish    | Grade 1   | 30 min          | Afternoon Sessio                  |
| 1     | Martinez                | Olivia     | 4234567    | Spanish    | Grade 1   | 30 min          | Tasks                             |
| 4 🚟 M | ly Student              | s          |            | 1          |           |                 | Add Student<br>Edit Group Details |
| A 1   | Anderson                | Neil       | 1234567    | English    | Grade 1   | 30 min          | Delete Group                      |

2. Click Edit Group Details... in the right sidebar.

| 🔺 🐝 Abreu | Last Name | First Name | Student ID | Language  | Grade Lev | el Session Time |                                    |
|-----------|-----------|------------|------------|-----------|-----------|-----------------|------------------------------------|
|           | y Student | s          |            |           |           |                 |                                    |
| <i>•</i>  | Anderson  | Neil       | 1234567    | English   | Grade 1   | 30 min          | My Students                        |
| *         | Greiss    | Miguel     | 2234567    | Spanish   | Grade 1   | 20 min          | Tasks                              |
|           | Kim       | Zhang      | 3234567    | Cantonese | Grade 1   | 30 min          | Add Student                        |
| 1         | Martinez  | Olivia     | 4234567    | Spanish   | Grade 1   | 30 min          | Delete Group                       |
| 100       | Petit     | Emmanuel   | 5234567    | French    | Grade 1   | 30 min          | Import Students<br>Export Students |

8

3. Change the group's name, default session time, or print options and click **OK** to save your changes.

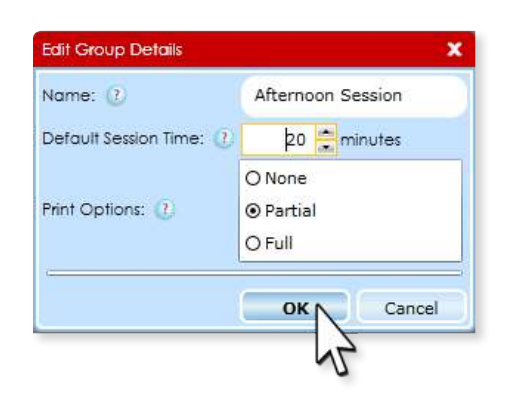

#### Deleting a Group

 To delete a group, select the group name on the Set Up > Students screen and click Delete Group... in the right sidebar.

| 🄺 Abre       | Last Name<br>au, Maria | First Nam         | e Student IE | ) Language | Grade Levi | el Session Time |                                                                    |
|--------------|------------------------|-------------------|--------------|------------|------------|-----------------|--------------------------------------------------------------------|
| ⊿ <b>₩</b> ₽ | Afternoon S            | Session<br>Miguel | 2234567      | Spanish    | Grade 1    | 30 min          | Afternoon Session                                                  |
| _            | Martinez               | Olivia            | 4234567      | Spanish    | Grade 1    | 30 min          | Tasks                                                              |
| 0            | 4y Student             | ts                |              |            |            |                 | Add Student<br>Edit Group Details<br>Delete Group<br>Import Studen |

2. A window appears to confirm your decision. Click Yes.

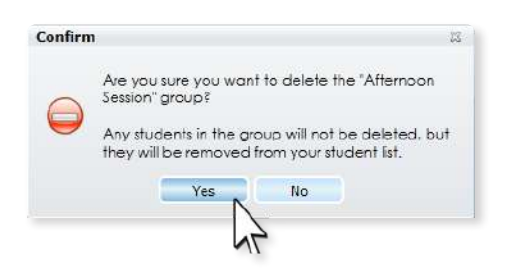

*Note:* If there are any students in the group, they will be removed along with the group, but their accounts will remain in the database. You may add them to any of your other groups at any time.

## Starting Imagine Learning

#### **Starting Student Sessions**

1. From the **Home** screen, click **Student Sessions** in the **Start** area (or click the **Start** tab on the left side of the window, then click **Student Sessions**).

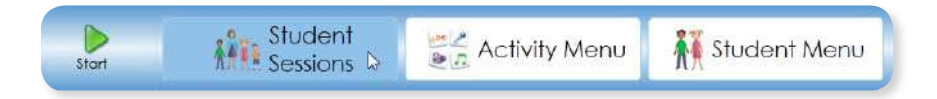

2. Select the group that will be beginning the session by clicking the check box next to the group name.

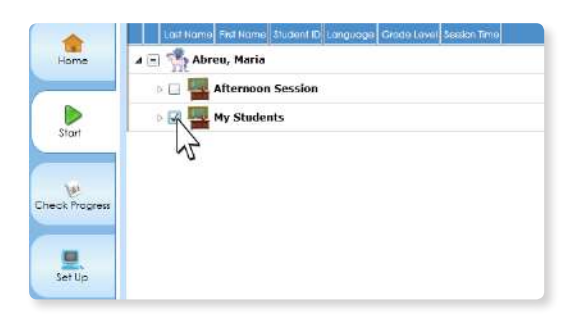

#### OR

Click the arrow next to the group name to show all the students in the group, then select only the students that will be using the program this session.

|              |       | Last Name | First Name | Student ID | Language  | Grade Level | Session Time |
|--------------|-------|-----------|------------|------------|-----------|-------------|--------------|
| a 🖃 🦓 Al     | breu, | Maria     |            |            |           |             |              |
| Þ 🗌 🌉        | Afte  | ernoon Se | ssion      |            |           |             |              |
| ۳ 🗗          | Му    | Students  |            |            |           |             |              |
| 2            | 1     | Anderson  | Neil       | 1234567    | English   | Grade 1     | 30 min       |
|              | *     | Greiss    | Miguel     | 2234567    | Spanish   | Grade 1     | 20 min       |
|              |       | Kim       | Zhang      | 3234567    | Cantonese | Grade 1     | 30 min       |
|              | 4     | Martinez  | Olivia     | 4234567    | Spanish   | Grade 1     | 30 min       |
| $\checkmark$ | 100   | Petit     | Emmanuel   | 5234567    | French    | Grade 1     | 30 min       |
|              | Par   | Salazar   | Sara       | 6234567    | English   | Grade 1     | 30 min       |
|              | 0     | Takehiro  | Watanabe   | 7234567    | Japanese  | Grade 1     | 30 min       |

**3.** If you want to change the session time for today only, check the **Override session time** box in the right sidebar and enter a new session time.

| Search  |        |           |            |            |           |             |              | 5 Student(s) Selected |
|---------|--------|-----------|------------|------------|-----------|-------------|--------------|-----------------------|
|         |        | Last Name | First Name | Student ID | Language  | Grade Level | Session Time | Verride session time  |
| a 🗉 🐔 I | \breu, | Maria     |            |            |           |             |              | 20 🚔 minutes          |
| Þ 🛄 🚪   | Aft    | ernoon Se | ession     |            |           |             |              | Start                 |
| 4 🗔 🖣   | My     | Students  |            |            |           |             |              |                       |
| ~       | 9      | Anderson  | Neil       | 1234567    | English   | Grade 1     | 30 min       |                       |
| 1       | *      | Greiss    | Miguel     | 2234567    | Spanish   | Grade 1     | 20 min       |                       |
| ~       |        | Kim       | Zhang      | 3234567    | Cantonese | Grade 1     | 30 min       |                       |
|         | 1      | Martinez  | Olivia     | 4234567    | Spanish   | Grade 1     | 30 min       |                       |
| 1       | 10     | Petit     | Emmanuel   | 5234567    | French    | Grade 1     | 30 min       |                       |
|         | Par    | Salazar   | Sara       | 6234567    | English   | Grade 1     | 30 min       |                       |
| 1       | o      | Takehiro  | Watanabe   | 7234567    | Japanese  | Grade 1     | 30 min       |                       |

4. Click **Start** to begin the student sessions.

#### Starting the Student Menu

You can access the Student Menu while logged in to Imagine Manager. You can also set up a shortcut or favorite that a student can use to go directly to the Student Menu.

#### Starting the Student Menu from Imagine Manager

- 1. From the **Home** screen, click **Student Menu** in the **Start** area. This logs you out of Imagine Manager and starts the Student Menu at the highest level (organization or user) to which you have access.
- 2. Navigate to the student whose session you want to start.

*Note:* You can also access the Student Menu from the Welcome screen by clicking Get Started.

#### Creating a Desktop Shortcut to the Student Menu

You can create a desktop shortcut that students can use to access the student menu and start a session.

- 1. Start Imagine Manager on the computer where you want to create the shortcut.
- 2. Click Student Menu on the Home tab.

3. Navigate to the screen displaying the school, teacher, group, or students you want as a starting location for this computer.

*Note:* You can click any name in the location bar above the display area (such as **Mrs. Abreu** in the graphic below) to move back to a previous organization, user, or group.

4. Click **Create Shortcut** and follow the onscreen directions to add a desktop shortcut.

Note: For more details, click the Need help? link on the Create Shortcut dialog box.

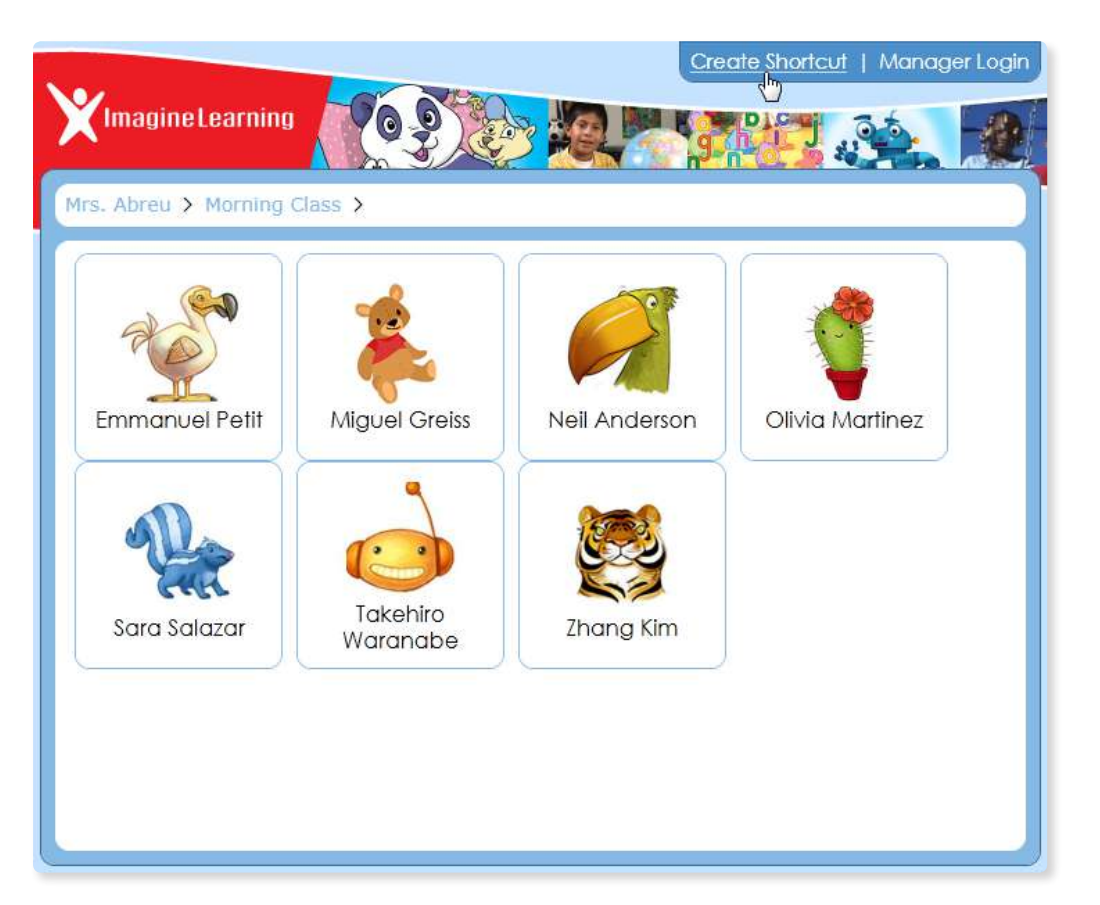

-

#### **Editing User Details**

1. If you need to make changes to your personal profile, click your name in the top right corner of the Imagine Manager window.

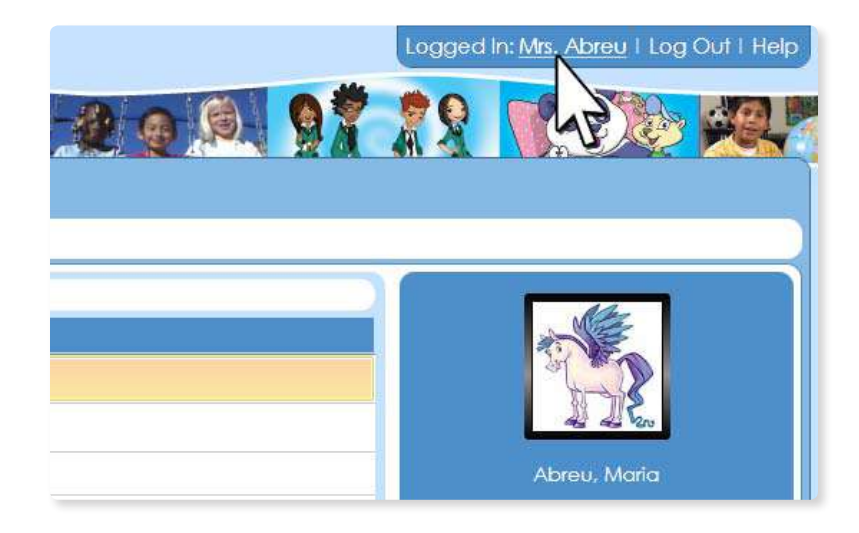

2. Make the needed changes and click OK.

| Title 🕐      | First Name | Last Name        | Image 🕐                     |  |
|--------------|------------|------------------|-----------------------------|--|
| Mrs.         | Maria      | Abreu            |                             |  |
| Display Name | 0          | Phone Number     | 118                         |  |
| Mrs. Abreu   |            | I                | Add Photo                   |  |
| Account Name | 0          | Language 🕐       | Role 🕐                      |  |
| Mrs. Abreu   |            | English          | O Administrato              |  |
| Password 🕧   |            | Confirm Password | <ul> <li>Teacher</li> </ul> |  |
|              |            |                  | O Inactive                  |  |

#### Starting Imagine Manager Activity Menu

The Activity Menu allows you to view and play through all the Imagine Learning activities your students use, without affecting the reports generated for your students. The Activity Menu does not follow the sequence presented to students, but rather allows you to select the activity and dataset you would like to see. Because of this, the Activity Menu should never be made accessible to students.

1. From the **Home** screen, click **Activity Menu** in the **Start** area (or click the **Start** tab on the left side of the window, then click **Activity menu**).

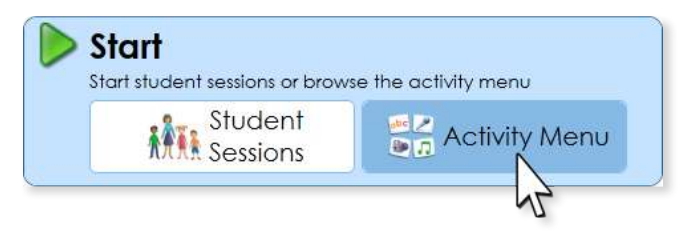

Select the language for which you would like to see first language support, and select either Start Level 1
 Activity Menu or Start Level 2 Activity Menu.

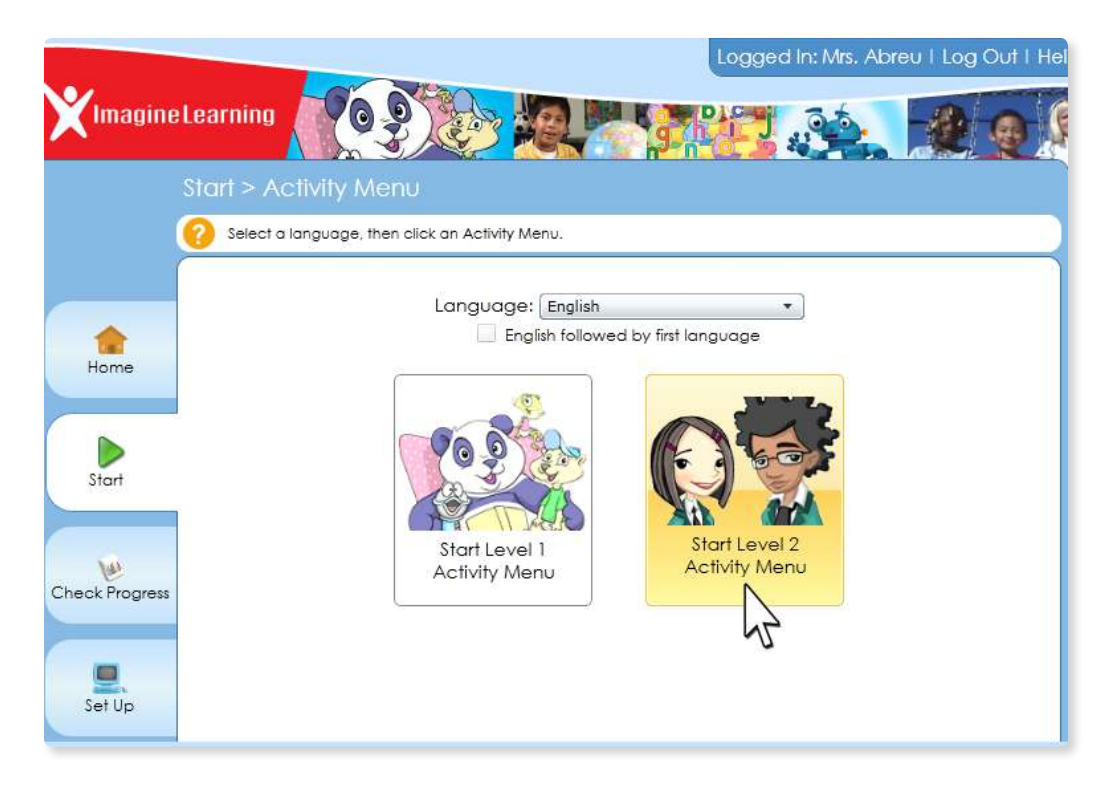

Checking Progress

#### **Viewing Group Reports**

1. From the **Home** screen, click **Reports** in the **Check Progress** area (or click the **Check Progress** tab on the left side of the window, then click **Reports**).

-

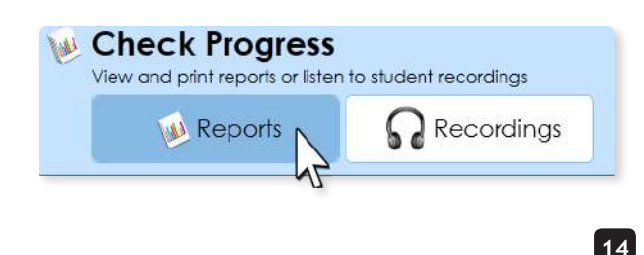

- iniagine manager
- 2. Click the report you wish to view. Group Reports show data for your entire class or another custom group you have created.

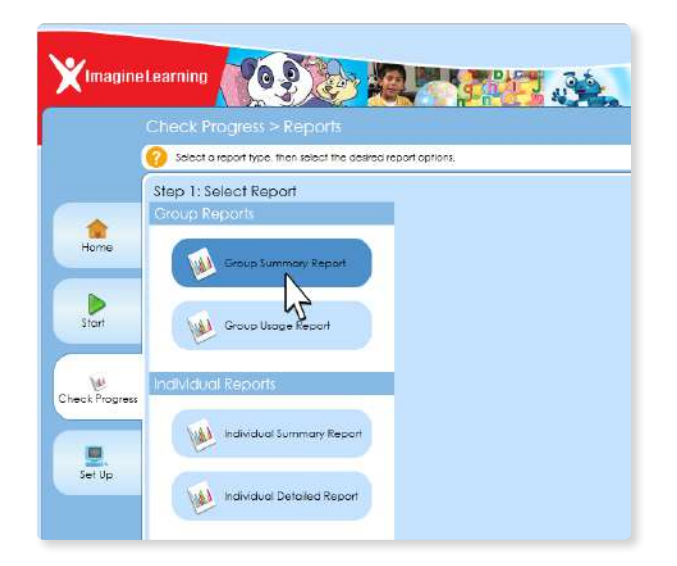

3. Click the check box next to your class or the group for which you wish to generate the report.

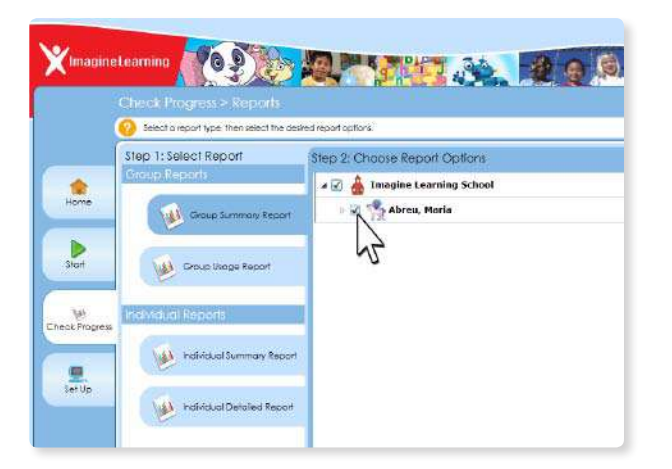

4. Click the drop-down menu and select the language in which you would like to view the report.

| Language              |             |
|-----------------------|-------------|
| English               |             |
| Priv French           |             |
| F Japanese            |             |
| Portuguese (Brazil)   |             |
| Russian On<br>Spanish |             |
| Tagalog<br>Vistnamene |             |
| Accumines NL-1        |             |
|                       |             |
|                       | View Report |
|                       |             |
|                       |             |

5. Select one of the radio buttons to specify the level of personal student information you want displayed on the report.

| Language<br>English •                    |             |
|------------------------------------------|-------------|
| Privacy                                  |             |
| For each student on the report, include: |             |
| Name and student ID                      |             |
| O Student ID only                        |             |
| O No identifying information             |             |
|                                          | View Report |

6. Upon clicking View Report, an Adobe PDF viewer will display the report in the same browser window.

| Imagine Learning School         W Stocket         Week Ready<br>Research         Descent Ready<br>Research         Descent Ready<br>Ready<br>Research         Descent Ready<br>Research         Descent Ready<br>Research         Descent Ready<br>Ready<br>Ready                                                                                                    |                                               |                        | Group                 | Summary:     | imagine L  | earning E         | nglish          |         |                   |                   | RU       | Data       |
|----------------------------------------------------------------------------------------------------|-----------------------------------------------|------------------------|-----------------------|--------------|------------|-------------------|-----------------|---------|-------------------|-------------------|----------|------------|
| Builder         Three Specific<br>Diversion         Diversion<br>Prevention         Letter Rowg         Mixed Rewog         Reading<br>Reader         Cetter         Reader<br>Rows         Cetter         Reader<br>Rows         Reader<br>Rows         Cetter         Reader<br>Rows         Reader<br>Rows         Cetter         Reader<br>Rows         Reader<br>Rows         Reade                                                                                                    | Imagine Learning School                       |                        |                       | Students     | 184        |                   | ADIes,          | Maria   | E 7               | R                 | EPO      | RTS        |
| Anderson Nati<br>Diskart Number: 1234947<br>Grees. Mappel<br>Studer Number: 224947<br>Bituder Number: 523497<br>Bituder Number: 523497<br>Bituder Number: 5                                                                                                    | Station                                       | Time Spent<br>(brimer) | Phonemic<br>Awgreness | Letter Recog | Word Resog | Fluency<br>Books* | Reading<br>Comp | Reading | Coris<br>Pterasca | Listening<br>Comp | Vocali 1 | Vocab 2    |
| Greese, Magain         O.900         -         +         -         -         -         -         -         -         -         -         -         -         -         -         -         -         -         -         -         -         -         -         -         -         -         -         -         -         -         -         -         -         -         -         -         -         -         -         -         -         -         -         -         -         -         -         -         -         -         -         -         -         -         -         -         -         -         -         -         -         -         -         -         -         -         -         -         -         -         -         -         -         -         -         -         -         -         -         -         -         -         -         -         -         -         -         -         -         -         -         -         -         -         -         -         -         -         -         -         -         -         -         -         -                                                                                                    | Anderson, Neil<br>Bludent Number: 1234567     | 0.00                   |                       |              |            | -                 | +               |         |                   |                   |          | •          |
| XMP. ZANO<br>BULGART Number: \$254667         0.00         •         •         •         •         •         •         •         •         •         •         •         •         •         •         •         •         •         •         •         •         •         •         •         •         •         •         •         •         •         •         •         •         •         •         •         •         •         •         •         •         •         •         •         •         •         •         •         •         •         •         •         •         •         •         •         •         •         •         •         •         •         •         •         •         •         •         •         •         •         •         •         •         •         •         •         •         •         •         •         •         •         •         •         •         •         •         •         •         •         •         •         •         •         •         •         •         •         •         •         •         •         •         •                                                                                                    | Greiss, Miguel<br>Student Number: 2234567     | 0.00                   |                       | •            | -          |                   |                 |         |                   | - 234             | - 14     | ( <b>.</b> |
| Medinez         Oxida         Oxida         <                                                                                                    | Kim, Zhang<br>Student Number: 3234567         | 0.00                   | •                     | •            | 6          | a la              | •               | •       | •                 | •                 | +        | 19         |
| Pall Emarcel         2000         +         +         -         -         +         +         +         +         +         +         +         +         +         +         +         +         +         +         +         +         +         +         +         +         +         +         +         +         +         +         +         +         +         +         +         +         +         +         +         +         +         +         +         +         +         +         +         +         +         +         +         +         +         +         +         +         +         +         +         +         +         +         +         +         +         +         +         +         +         +         +         +         +         +         +         +         +         +         +         +         +         +         +         +         +         +         +         +         +         +         +         +         +         +         +         +         +         +         +         +         +         +         +         +                                                                                                    | Martinez, Otivia<br>Student Number: 4234567   | 0:00                   | 1                     | •            |            | 10 10 10          |                 |         |                   | 12                | -        |            |
| SIRZES (507)<br>SIRZES (507)<br>SiRZES (507)<br>SiRZES (507)<br>SiRZES (507)<br>SiRZES (507)<br>SIRZES (507)<br>SIRZE | Petit, Emmanuel<br>Student Number: 5234567    | 0:00                   |                       |              | 2.4        | 14                | *               |         |                   | - 114             | ंर       | 1.00       |
| Takehan, Watanabe<br>SiLudort Number 7234567 0.50 • • • • • • • • • • • • • • • •                                                                                                    | Salazar, Sara<br>Student Number: 6234567      | 0:00                   | ( <b>4</b> )          | +            | +          | 11                | +               | +       | +                 | 1.÷               | +        | -          |
|                                                                                                    | Takehiro, Watanabe<br>Student Number: 7234567 | 0.00                   | •                     | •            |            | 17 8.2            |                 |         | •                 |                   | +        | •          |
|                                                                                                    |                                               |                        |                       |              |            |                   |                 |         |                   |                   |          |            |
| <ul> <li>Skills skipped because of placement</li> <li>If Student is working on the initial placement test</li> </ul>                                                                                                    |                                               |                        |                       |              |            |                   |                 |         |                   |                   |          |            |

#### **Viewing Individual Reports**

1. From the **Home** screen, click **Reports** in the **Check Progress** area (or click the **Check Progress** tab on the left side of the window, then click **Reports**).

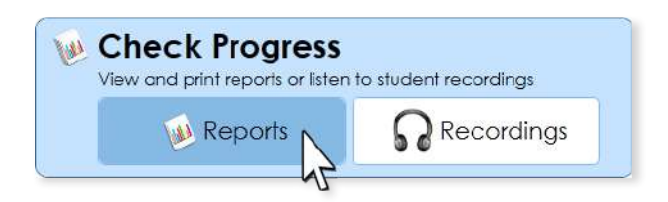

-

2. Click the Individual report you wish to view. Individual Reports show data for only the students you select.

| XImagine       | Learning                                                      |
|----------------|---------------------------------------------------------------|
|                | Check Progress > Reports                                      |
|                | Select a report type, then select the desired report options. |
|                | Step 1: Select Report                                         |
| Home<br>Start  | Group Reports<br>Group Summary Report<br>Group Usage Report   |
| Check Progress | Individual Reports                                            |
| Set Up         | Individual Summary Report                                     |

3. Click the check box next to the student for which you wish to generate the report. You may select multiple students to include in a single Individual Report.

|        | Check Progress > Reports                     |                   |             |            |            |           |    |
|--------|----------------------------------------------|-------------------|-------------|------------|------------|-----------|----|
|        | Select a report type, then select the desire | d report options. |             |            |            |           |    |
|        | Step 1: Select Report                        | Step 2: Choose    | Report O    | ptions     |            |           |    |
| -      | Group Reports                                | Search            |             |            |            |           |    |
| Home   | Construction and                             |                   | Last Name   | First Name | Student ID | Language  | GN |
|        | Group summery Report                         | 4 🖃 🐕 Abre        | u, Maria    |            |            |           |    |
|        |                                              | 4 🖃 🌉 M           | ly Students |            |            |           |    |
| Start  | Group Usage Report                           |                   | Anderson    | Neil       | 1234567    | English   | Gr |
|        |                                              | 2 🍍               | Greiss      | Miguel     | 2234567    | Spanish   | Gr |
|        | Individual Reports                           |                   | Kim         | 2hong      | 3234567    | Contonese | Gr |
|        | (4                                           |                   | Martinez    | Olvia      | 4234567    | Spanish   | Gr |
| -      | Individual Summary Report                    |                   | Petit       | Emmanuel   | 5234567    | French    | Gr |
| Set Up |                                              |                   | 🕈 Salazar   | Sara       | 6234567    | English   | G  |
|        | Individual Detailed Report                   |                   | Takehiro    | Watanabe   | 7234567    | Japanese  | Gr |

- 4. Click the drop-down menu and select the language in which you would like to view the report.
- 5. Select one of the radio buttons to specify the level of personal student information you want displayed on the report.
- 6. Click View Report. An Adobe PDF viewer will display the report in the same browser window.

#### Saving and Printing Reports

1. While viewing a report an Adobe PDF control console will appear when you move your cursor into the bottom portion of the report.

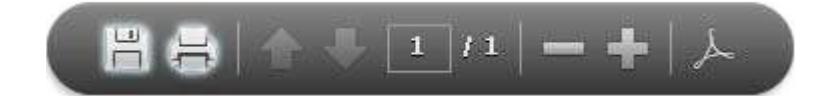

2. The two icons on the far left can be used to save or print the report respectively.

#### Listening to Recordings

Imagine Learning stores the recordings your students make as they play through activities so that you can monitor their progress as they advance through the lessons. The recordings appear under the students' names, with the newest recordings appearing first.

- 1. From the **Home** screen, click **Recordings** in the **Check Progress** area (or click the **Check Progress** tab on the left side of the window, then click **Recordings**).
- 2. Your class should automatically appear. Select the student and recording of your choice.

| Title Date Recorded Activity |  |
|------------------------------|--|
| 🔺 🐔 Abreu, Maria             |  |
| 🛫 Emmanuel Petit             |  |
| 🎄 Miguel Greiss              |  |
| 🐖 Neil Anderson              |  |
| olivia Martinez              |  |
| 🏰 Sara Salazar               |  |

3. Click Play.

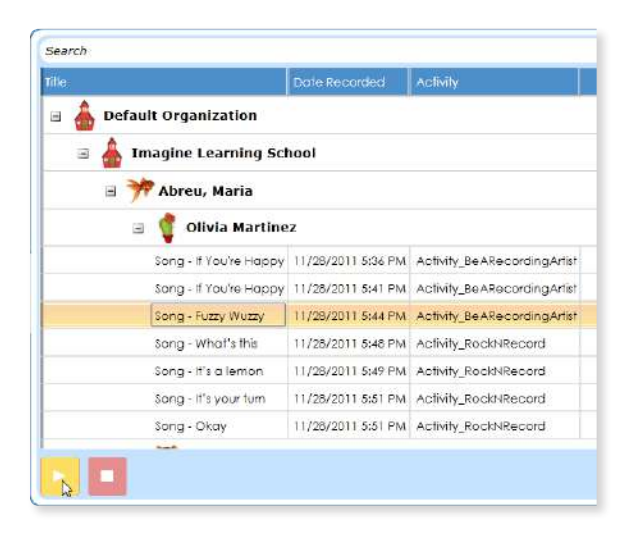

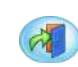

## **Exiting Imagine Manager**

To exit Imagine Manager, click Log Out in the top right corner of the screen and close the web browser.

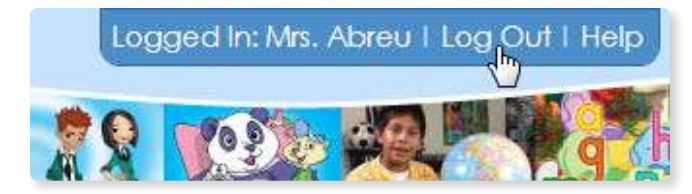

## 🛔 Administrative Functions

Administrative users will see options in the Set Up area of the Home screen to set up Users and Organizations. Users without administrative access will not see these additional options.

|   |                                                    |                                    |                 | Imagine News                                                                                                    |
|---|----------------------------------------------------|------------------------------------|-----------------|----------------------------------------------------------------------------------------------------|
|   | Start<br>Start student sessions or brow            | use the activity menu              |                 | What's New of Imagine Learnin<br>More                                                                                                    |
|   | Student<br>Sessions                                | Activity Menu                      |                 | Imagine Blog<br>Inspiration in education<br>Invasiting in technology for you<br>loarnes                                                                |
| N | Check Progress     View and print reports or liste | 5<br>en to studient recordings     |                 | Free webinar taday: Find the r<br>Intervention for your English less<br>Best poetly books to share with<br>students<br>Classroom activities for Nation |
|   | 💓 Reports                                          |                                    |                 | More                                                                                                    |
|   | Set Up                                             |                                    |                 | Current points:                                                                                                    |
|   | Set up and manage studen                           | ts. users, organizations, and lice | nser            | Need Help?                                                                                                    |
|   | 👶 Students                                         | Users                              | A Organizations | View guides                                                                                                    |

#### **Creating New Users**

1.

This function allows administrators to create new accounts for teachers or other users who will be managing classes, groups, or students.

Set Up Set up and manage students, users, organizations, and licenses Students

Click **Users** in the Set Up area of the Home Screen.

2. Select the school or organization for which you would like to create a new user and click **Create User...** in the right side bar.

| ast Name         | First Name | Display Name  | Account Name                |                 |
|------------------|------------|---------------|-----------------------------|-----------------|
| dministrator     | 1          | Administrator | support@imaginelearning.com |                 |
| chool            | Imagine    |               |                             |                 |
| rts              |            |               |                             | Learning School |
| e Learning Schoo | 1          |               |                             |                 |
| Elementary       |            |               |                             |                 |

3. Enter the information of the new user and click **OK**.

| litte 🕐        | First Name | Last Name        | Image 🕐          |  |
|----------------|------------|------------------|------------------|--|
| Mrs.           | Maria      | Abreu            |                  |  |
| Display Name   |            | Phone Number     | nt i             |  |
| Mrs. Abreu     |            |                  | Add Photo        |  |
| Account Name 🕧 |            | tanguage 🕐       | Role 🕐           |  |
| Mrs. Abreu     |            | English          | 🕖 🔾 Administrato |  |
| Password ()    |            | Confirm Password | ● Teacher        |  |
|                |            | O Inactive       |                  |  |

#### **Editing User Details**

1. Select the user you would like to edit and click **Edit User Details...** in the right side bar.

| ast Name        | First Name | Display Name  | Account Name                |   |                                |
|-----------------|------------|---------------|-----------------------------|---|--------------------------------|
| dministrator    |            | Administrator | support@imaginelearning.com |   |                                |
| chool           |            |               |                             | 1 | Mrs. Abreu                     |
| rts             |            |               |                             | 1 | Tasks                          |
| e Learning Scho | bl         |               |                             | ï | Edit User Details<br>Move User |
| breu            | Maria      | Mrs. Abreu    | Mrs. Abreu                  |   | Delete User                    |

2. Modify the information and click **OK**.

| Title 🕐 First Name |  | Last Name        | Image 🕧                           |  |
|--------------------|--|------------------|-----------------------------------|--|
| Mrs. Maria         |  | Abreu            | ×.                                |  |
| Display Name ②     |  | Phone Number     | JIE .                             |  |
| Mrs. Abreu         |  | I                | Add Photo                         |  |
| Account Name 🕐     |  | langvage 🕐       | Role (2)                          |  |
| Mrs. Abreu         |  | English          | <ul> <li>Administrator</li> </ul> |  |
| Password (2)       |  | Confirm Password | O Teacher                         |  |
|                    |  | O Inactiv        |                                   |  |

#### Moving Users to Different Groups or Organizations

1. Select the school or organization containing the user you would like to move and click **Move User...** in the right side bar.

| ist Name        | First Nam | e Display Name | Account Name                |                                |
|-----------------|-----------|----------------|-----------------------------|--------------------------------|
| dministrator    |           | Administrator  | support@imaginelearning.com | 2 Dev                          |
| chool           |           |                |                             | Mrs. Abreu                     |
| rts             |           |                |                             | Tasks                          |
| e Learning Scho | ol        |                |                             | Edit User Details<br>Move User |
| breu            | Maria     | Mrs. Abreu     | Mrs. Abreu                  |                                |
| Elementary      |           |                |                             | _                              |

2. Select the new location and click **OK**.

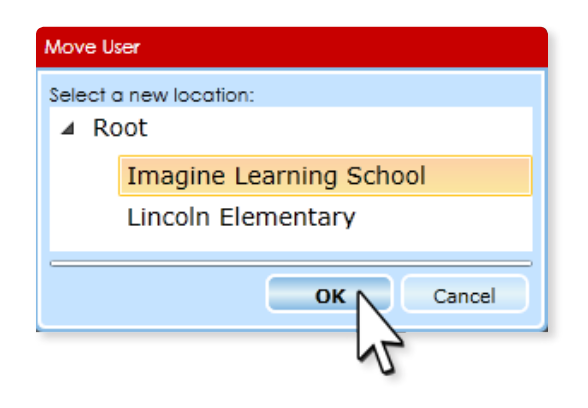

#### Deleting a User

1. Select the user you would like to delete and click **Delete User...** in the right side bar.

| ast Name       | First Name | e Display Name | Account Name                |                                |
|----------------|------------|----------------|-----------------------------|--------------------------------|
| dministrator   |            | Administrator  | support@imaginelearning.com |                                |
| chool          |            |                |                             | Mrs. Abreu                     |
| rts            |            |                |                             | Tasks                          |
| e Learning Sch | ool        |                |                             | Edit User Details<br>Move User |
| breu           | Maria      | Mrs. Abreu     | Mrs. Abreu                  |                                |
| Elementary     |            |                |                             |                                |

2. A window appears to confirm you decision. Click Yes.

*Note:* Students assigned to the deleted user will not be deleted. Instead, they are moved to the organization's unassigned group.

| he I selected user |
|--------------------|
|                    |
|                    |
|                    |

22

-

#### Managing Organizations

The Organizations screen is used primarily by district-level administrators and shows the number of licenses used and available for each school or organization.

| Home                              | Set Up > Organizations<br>Select ar organization, then choose a task from the list of<br>Root<br>9 used 115 remaining<br>Imagine Learning School<br>7 used 49 remaining<br>Lincoln Elementary | on the right.<br>Organization Details<br>Licenses in Use 34<br>Licenses Available 4966<br>Tasks<br>Create Organization |
|-----------------------------------|----------------------------------------------------------------------------------------------------|----------------------------------------------------------------------------------------------------|
| Start<br>Check Progress<br>Set Up | 2 used 66 remaining                                                                                                    | Edit Organization Details<br>Move Organization<br>Detete Organization                                                  |

#### **Creating Organizations**

1. Click **Organizations** in the **Set Up** area of the **Home** screen.

| Set up   | users organizations and lic | ariat |
|----------|-----------------------------|-------|
| Rtudents | Users                       |       |

2. Click the organization under which you want the new organization and click **Create Organization...** in the right side bar.

| Root                                                                                                    | Organization Details                                                                                                    |
|----------------------------------------------------------------------------------------------------|----------------------------------------------------------------------------------------------------|
| <ul> <li>9 used 115 remaining</li> <li>Imagine Learning School</li> <li>7 used 49 remaining</li> <li>Lincoln Elementary</li> <li>2 used 66 remaining</li> </ul> | Licenses in Use 34<br>Licenses Available 4966<br>Tasks<br>Create Organization<br>Edit Organization Det<br>Move Organization |

3. Enter the school or organization's information and click **OK**.

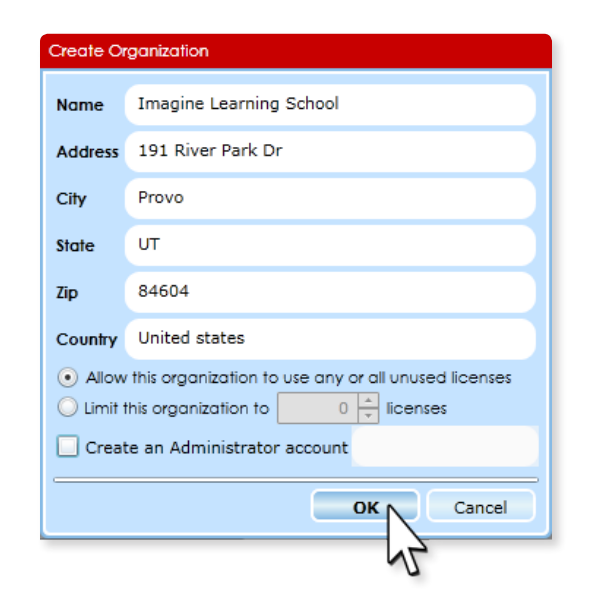

4. Follow the steps previously explained to create groups and add users to the new organization.

#### Editing Organization Details

- 1. Click **Organizations** in the **Set Up** area of the **Home** screen.
- 2. Select the school or organization for which you would like to edit information and click **Edit Organization Details...** in the right side bar.

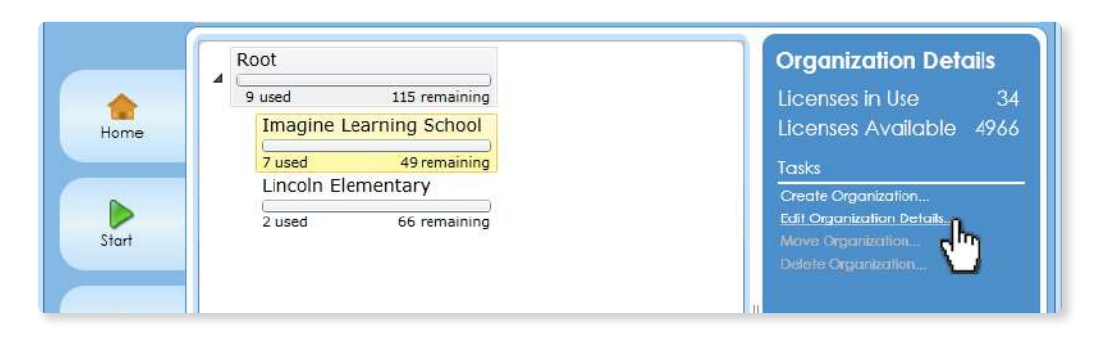

-

3. Modify the information and click **OK**.

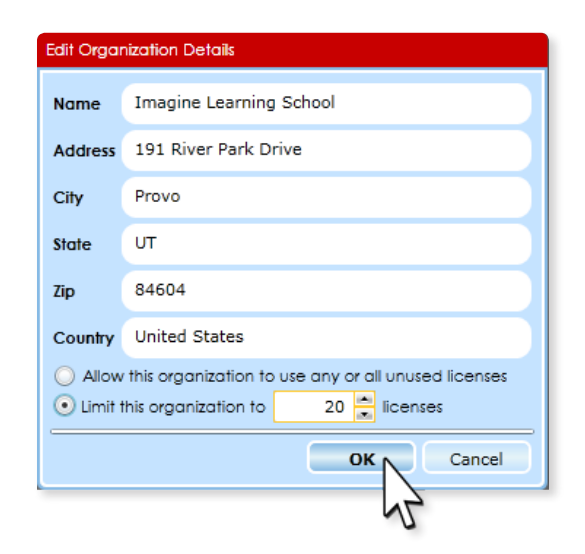

#### Moving Organizations

1. Select the organization you would like to move and click **Move Organization...** in the right side bar.

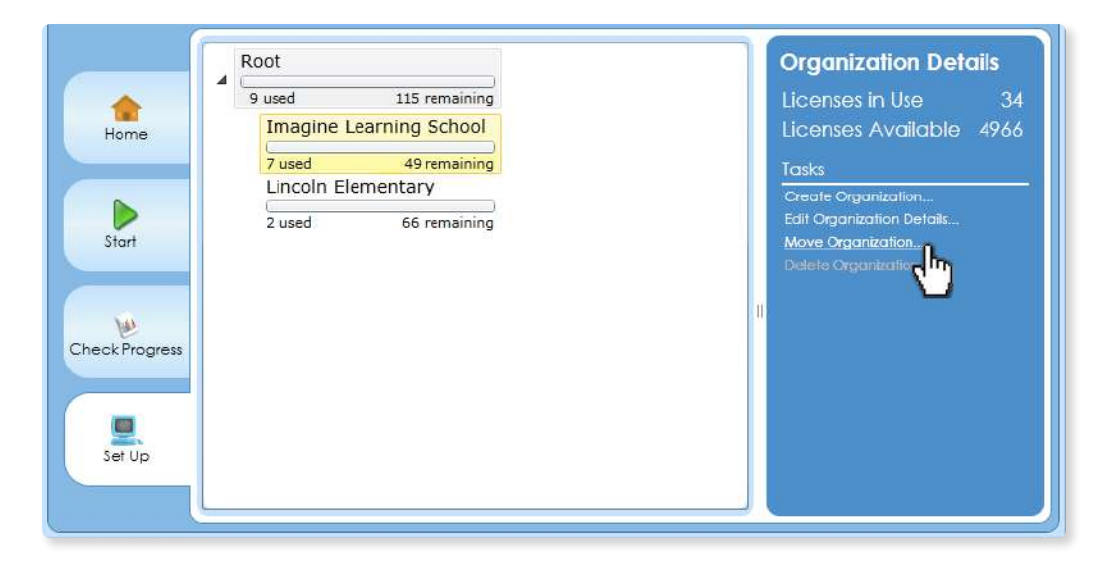

2. Select the new location for the organization and click OK.

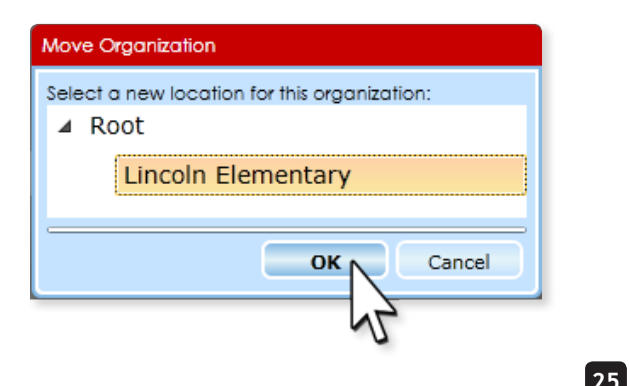

#### Delete Organizations

- 1. Delete all sub-organizations and users contained in the organization you want to delete. (An organization must be empty to be deleted.)
- 2. Select the school or organization you would like to delete and click **Delete Organization...** in the right side bar.

|       | Root                              |                                              | Organization Details                                                                         |
|-------|-----------------------------------|----------------------------------------------|----------------------------------------------------------------------------------------------|
| tome  | 9 used<br>Imagine Learn<br>7 used | 115 remaining<br>hing School<br>49 remaining | Licenses in Use 34<br>Licenses Available 4966<br>Tasks                                       |
| Start | Lincoln Elemen<br>2 used          | 66 remaining                                 | Create Organization<br>Edit Organization Details<br>Move Organization<br>Delete Organization |

3. A window appears to confirm your decision. Click Yes.

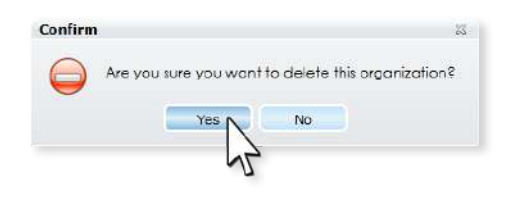

### **Customer Support**

For customer support, call 1.866.ILSUPPORT (1.866.457.8776) or email **support@imaginelearning.com**.

va lodav

The Group Summary shows how many times each student demonstrated mastery out of the number of times the skill was taught. Group Summary: Imagine Learning

# TRUEData

| Central Elementary                                 |                                 | 3r                        | d Grade                     |                        |                  |                  | Ma                          | ırtinez, Mr.          |                        |          | REPO                     | RTS                 |
|----------------------------------------------------|---------------------------------|---------------------------|-----------------------------|------------------------|------------------|------------------|-----------------------------|-----------------------|------------------------|----------|--------------------------|---------------------|
|                                                    |                                 |                           |                             | Reading                |                  |                  |                             |                       |                        | Language |                          |                     |
| Student                                            | Total Time<br>Spent<br>(hr:min) | Letter<br>Recognition     | Phonological<br>Awareness   | Word<br>Recognition    | Book<br>Record   | ed*              | Reading<br>Comp             | Basic<br>Vocabulary   | Academic<br>Vocabulary | Grammar  | ESL<br>Listening<br>Comp | ESL Conv<br>Phrases |
| Alvarez, Ana<br>Student Number: 3050508            | 35:01                           | +                         | 42/44<br>(95%)              | 385/400<br>(96%)       | 29               | 7                | 54/67<br>(81%)              | +                     | 110/129<br>(85%)       | 83%      | +                        | +                   |
| Camarena, Jocelyn<br>Student Number: 23055639      | 43:22                           | 24/26<br>(92%)            | 76/85<br>(89%)              | 238/257<br>(02%)       | 29               |                  | 28/42<br>(66%)              | 223/237<br>(04%)      |                        | 62%      | 20/24<br>(83%)           | +                   |
| Carter, Christopher<br>Student Number: 3051648     | 00:14                           | +                         |                             | The num<br>student for | ber of<br>each s | lessor<br>kill w | is assigned<br>ill vary bas | to each<br>sed on the | ,                      |          |                          | +                   |
| Contreras, Bianca<br>Student Number: 3051510       | 39:38                           | +                         | +                           | 38/41<br>(92%)         | studer           | it's pl          | acement.                    | +                     | 03/226<br>(90%)        | +        | +                        | +                   |
| Hsu, Jared<br>Student Number:3051550               | 37:27                           | +                         | 15/20<br>(75%)              | 98/106<br>(92%)        | 12               | 18               | 55/67<br>(82%)              | +                     | 124/144<br>(86%)       | 83%      | +                        | +                   |
| Jones, Makayla<br>Student Number: 3051719          | 37:55                           | +                         | 53/91<br>(58%)              | 414/471<br>(87%)       | 43               | ı                | 69/92<br>(75%)              | +                     | 146/204<br>(72%)       | %06      | +                        | +                   |
| Marquez, April<br>Student Number: 3051681          | 17:03                           | +                         | 20/25<br>(80%)              | 78/91<br>(86%)         | 10               | 4                | 17/38<br>(81%)              | +                     | 22/26<br>(85%)         | +        | +                        | +                   |
| Miller, Sophia<br>Student Number: 3051315          | The Time<br>much cum            | Spent colu<br>ulative tim | imn indicato<br>e each stud | es how<br>lent has     | 33               |                  | 38/70<br>(54%)              | 46/50<br>(92%)        | 138/166<br>(83%)       | %92      | 16/18<br>(100%)          | +                   |
| Ngo, Phuong<br>Student Number: 3051616             | 24:51 <sup>S</sup> F            | oent in the               | program.<br>(70%)           | 198/217<br>(91%)       | 22               | ,                | 31/46<br>(67%)              | +                     | 67/82<br>(81%)         | %29      | 10/10<br>(100%)          | +                   |
| Plancarte Ramirez, Jose<br>Student Number: 3052919 | 38:08                           | +                         | 57/99<br>(57%)              | 280/305<br>(92%)       | 23               | 6                | 68/79<br>(86%)              | +                     | 173/204<br>(84%)       | 82%      | 24/30<br>(80%)           | +                   |
| Rivera, Maria<br>Student Number: 3051531           | 6:51                            | 13/14<br>(93%)            | 22/25<br>(88%)              | 40/49<br>(82%)         | 5                | ,                | 8/10<br>(80%)               | 23/25<br>(92%)        | -                      | 94%      | 10/12<br>(83%)           | +                   |
| Sidorov, Anna<br>Student Number: 3051240           | 33:10                           | +                         | 46/65<br>(70%)              | 87/91<br>(95%)         | 9                | 20               | 55/73<br>(75%)              | +                     | 116/125<br>(93%)       | +        | +                        | +                   |
|                                                    |                                 |                           |                             |                        |                  |                  |                             |                       |                        |          |                          |                     |

+ Skills skipped because of placement

- Skills not yet taught and scored

Created on 9/18/2012 12:01 PM

\* Number of books recorded: first column = beginning books, second column = leveled text.

 $\checkmark$  Student has completed all assigned content

‡ Student is working on the initial placement test

Page 1 / 2

28

#### Group Usage: Imagine Learning С

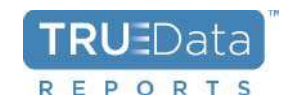

3rd Grade

Martinez, Mr.

|                                                        |                                 |                                   | 11/8/2012 - 3/29/201  | 13                                    |                                     |                                |
|--------------------------------------------------------|---------------------------------|-----------------------------------|-----------------------|---------------------------------------|-------------------------------------|--------------------------------|
| Student                                                | Total Time<br>Spent<br>(hr:min) | Time Spent<br>at Home<br>(hr:min) | Number of<br>Days Run | Average Usage<br>on Days Run<br>(min) | Average<br>Usage per<br>Week (Days) | Average Time<br>per Week (min) |
| Alvarez, Ana<br>Student Number: 3050508                | 35:01                           | 0:00                              | 61                    | 34                                    | 3.1                                 | 106                            |
| Camarena, Jocelyn<br>Student Number: 3055639           | 43:22                           | 0:00                              | 81                    | 32                                    | 4.1                                 | 132                            |
| Chambers, Alan<br>Student Number: 3051647              | 41:41                           | 3:00                              | 65                    | 38                                    | 3.3                                 | 126                            |
| Contreras, Bianca<br>Student Number: 3051510           | 39:38                           | 0:00                              | 78                    | 30                                    | 4.0                                 | 122                            |
| Hsu, Jared<br>Student Number: 3051550                  | 37:27                           | 0:00                              | 74                    | <u>3</u> 0                            | 3.8                                 | 114                            |
| Jones, Makayla<br>Student Number: 3051719              | 37:55                           | 0:00                              | 76                    | 30                                    | 3.9                                 | 115                            |
| Mendoza, Rosa<br>Student Number: 3051682               | 37:03                           | 0:00                              | 73                    | 30                                    | 3.7                                 | 112                            |
| Miller, Sophia<br>Student Number: 3051315              | 38:58                           | 4:00                              | 72                    | 32                                    | 3.7                                 | 118                            |
| Nguyen, Thuan<br>Student Number: 3051617               | 34:51                           | 0:00                              | 58                    | 36                                    | 3.3                                 | 118                            |
| Plancarte Ramirez, Jose<br>Student Number: 3052919     | 38:08                           | 0:00                              | 75                    | 31                                    | 3.8                                 | 116                            |
| Rodriguez, Maria<br>Student Number: 3051532            | 46:51                           | 0:00                              | 78                    | 36                                    | 4.0                                 | 142                            |
| Sidorov, Anna<br>Student Number: 3051240               | 33:10                           | 0:00                              | 66                    | 30                                    | 3.4                                 | 101                            |
| Taai, Jun<br>Student Number: 3051555                   | 37:11                           | 0:00                              | 74                    | 30                                    | 3.8                                 | 113                            |
| Tran, Alexander<br>Student Number: 3051517             | 35:54                           | 0:00                              | 71                    | 30                                    | 3.6                                 | 109                            |
| Vagas Perez, Vanessa<br>Student Number: 3051469        | 43:46                           | 0:00                              | 84                    | 31                                    | 4.3                                 | 133                            |
| Valenzuela Murillo, Yuridia<br>Student Number: 3051500 | 42:52                           | 0:00                              | 81                    | 32                                    | 4.1                                 | 130                            |
| Williams, Kayla<br>Student Number: 3051501             | 39:22                           | 0:00                              | 77                    | 31                                    | 4.0                                 | 121                            |
| Class Average                                          | 39:01                           | 0:00                              | 73                    | 32                                    | 3.8                                 | 119                            |

Created on 9/18/2012 12:03 PM

Page 1 / 1

иерог го

| Student: Alvarez, Ana           |       | Lesson Progress                            |                   |                     | Placement (%) |  |
|---------------------------------|-------|--------------------------------------------|-------------------|---------------------|---------------|--|
| Student #: 3050508              |       | Curriculum Area                            | Initial<br>Lesson | Completed<br>Lesson | 8/2/2012      |  |
| School: Central Flementary      |       | Reading: Foundational Skills               |                   |                     |               |  |
| Teacher: Martinez Mr            |       | Print Concepts: Letter Recognition (1-16)  | +                 | +                   | <             |  |
| Clase: Bm 28                    |       | Print Concepts: Read-Alongs (1-21)         | 16                | 21                  | #             |  |
| Grade: 3rd Grade                |       | Beginning Books Word Recognition (1-48)    | 19                | 48                  | 68 %          |  |
|                                 |       | Beginning Books Comprehension (1-48)       | 19                | 48                  | 56 %          |  |
| 0,000                           | -     | Reading: Literature and Informational Text |                   |                     |               |  |
| Total Time Spent (hr:min):      | 35:01 | Grade 3 Reading Comprehension (1-8)        | -                 | 5                   | #             |  |
| Number of Days Run              | 61    | Science Read-Alongs (1-5)                  | -                 | 5                   | #             |  |
| Average Usage on Days Run (min) | 34    | Leveled Books (49-124)                     | 49                | 50                  | <             |  |
| Average Usage per Week (Days)   | 3.1   | Speaking and Listening                     |                   |                     |               |  |
| Average Time per Week (min):    | 106   | Songs and Chants (1-22)                    | 11                | 22                  | #             |  |
|                                 | -     | Language                                   |                   |                     |               |  |
|                                 |       | Basic Oral Vocabulary (1-50)               | +                 | +                   | <             |  |
|                                 |       | Academic Oral Vocabulary (1-96)            | 29                | 44                  | 46 %          |  |
|                                 |       | Grammar (1-15)                             | -                 | 10                  | <             |  |

Created on 10/2/2012 8:42 AM Page 1 / 3

**TRU**EData

30

Third Grade Average % **TRU**EData Average % Each Category REPORTS Overall 81 % 92 % % 66 92 % Percentages on a dark background show the average score for completed lessons. Percentages on a lighter background show scores for lessons in progress. Percentages on a white background 95 % 85% Average % Overall 109-124 Leveled Books (Grades 2-6, Lessons 49-124) 11/11 9 83% . 110/129 + + dark background indicate Mastered / Taught Percentage scores on a completed lessons. ŝ 93-108 ī 93-96 i. 4 77-92 , 88-92 ï Listening Comprehension Conversational Phrases (% Correct) Grades 4-6 ო 61-76 , 84-87 ï Songs and Chants (Recorded/Total) show scores for lessons completed prior to updated placement. A white plus sign represents lessons skipped because of high pre-test scores. 7 49-60 78-83 Grammar (% Correct) 83% (% Correct) ï 83% 72-77 43-48 89% ï 2 Beginning Books (Grades K-2, Lessons 1-48) 37-42 96% 67-71 %0 ï Average % Overall 31-36 63-66 Academic Oral Vocabulary (Tier 2 Words) Lessons 1-96 ï 0/0 Mastered / Taught 25-30 Language Reading 59-62 78% Grades 3-4 46-50 19-24 98% 92% 85% 53-58 41-45 dark background indicate Percentage scores on a completed lessons. 49-52 36-40 45-48 31-35 Basic Oral Vocabulary (Tier 1 Words) 39-44 **Pre-Literacy** 26-30 35-38 Grades 2-3 Pre Letters (Capital) 21-25 29-34 Lessons 1-50 16-20 19-28 Decode Regularly-Spelled Words Created on 10/2/2012 8:42 AM Average % All Categories 11-15 13-18 High-Frequency Words Grades 1-2 Comprehension 6-10 7-12 Letter Sounds Letter Names Page 2 / 3 1-5 1-6

31

Central Elementary Martinez, Mr.

Student Number: 3050508

Individual Summary Report: Imagine Learning

Student: Alvarez, Ana

inchoi ra

vepults

| Reading: Foundational Skills           Skills         Correc           Skills         Correc           Beginning Books Word Recognition         Skills         Correc         42           High-Frequency Words         Itelter Sounds         42         42           High-Frequency Words         Itelter Sounds         42           Peoode Regularly-Spelled Words         Itelter Sounds         42           Spell Regularly-Spelled Words         Iterature and Informational Text         42           Spell Regularly-Spelled Words         Iterature and Informational Text         42           Spell Regularly-Spelled Words         Iterature and Informational Text         42           Spell Regularly-Spelled Words         Iterature and Informational Text         42           Spell Regularly-Spelled Words         Iterature and Informational Text         43           Spell Regularly-Spelled Words         Iterature and Informational Text         45           Read-Alongs Comprehension         Iterature and Informational Text         46           Science Read-Alongs         Iterature and Informational Text         46           Science Read-Alongs         Iterature and Informational Text         46           Leveled Books (Independent Reading)         Iterature and Inf | Correct/Taught | Third Grade |
|----------------------------------------------------------------------------------------------------|----------------|-------------|
| Skills         Corroc           Beginning Books Word Recognition         skills         corroc           Letter Sounds         Letter Sounds         state           High-Frequency Words         121         264           Decode Regularly-Spelled Words         122         264           Spell Regularly-Spelled Words         121         264           Spell Regularly-Spelled Words         121         264           Spell Regularly-Spelled Words         121         264           Spell Regularly-Spelled Words         121         264           Spell Regularly-Spelled Words         121         264           Spell Regularly-Spelled Words         121         264           Spell Regularly-Spelled Words         121         264           Spell Regularly-Spelled Words         121         264           Spell Regularly-Spelled Words         121         264           Spell Regularly-Spelled Words         121         264           Spell Regularly-Spelled Words         121         264           Beginning Books Comprehension         128         46           Beginning Books Comprehension         128         46           Read-Alongs Comprehension         128         10           Science Read-Alongs <th>Correct/Taught</th> <th></th>                                          | Correct/Taught |             |
| Beginning Books Word Recognition     42       Letter Sounds     121       Letter Sounds     121       High-Frequency Words     121       Pecode Regularly-Spelled Words     121       Decode Regularly-Spelled Words     121       Spell Regularly-Spelled Words     121       Beginning Books Comprehension     # of Reading Sections       Beginning Books Comprehension     6       Read-Alongs Comprehension     6       Science Read-Alongs     5       Leveled Books (Independent Reading)     0       Leveled Books (Supported Reading)     0                                                                                                    |                | % Correct   |
| Letter SoundsLetter Sounds121High-Frequency Words121High-Frequency Words121Decode Regularly-Spelled Words264Spell Regularly-Spelled Words46Spell Regularly-Spelled Words46Spell Regularly-Spelled Words46Spell Regularly-Spelled Words46Spell Regularly-Spelled Words8Spell Regularly-Spelled Words46Spell Regularly-Spelled Words8Spell Regularly-Spelled Words8Reading Sections8Beginning Books Comprehension8Read-Alongs8Science Read-Alongs5Science Read-Alongs5Leveled Books (Independent Reading)0Leveled Books (Supported Reading)0Carde 3 Comprehension: Below Basic0                                                                                                    |                |             |
| High-Frequency Words       121         Decode Regularly-Spelled Words       264         Spell Regularly-Spelled Words       121         Spell Regularly-Spelled Words       121         Spell Regularly-Spelled Words       121         Spell Regularly-Spelled Words       121         Spell Regularly-Spelled Words       121         Spell Regularly-Spelled Words       121         Regularly-Spelled Words       121         Regularly-Spelled Words       121         Regularly-Spelled Words       121         Regularly-Spelled Words       121         Regularly-Spelled Words       121         Reading Sections       122         Read-Alongs       122         Science Read-Alongs       5         Leveled Books (Independent Reading)       10         Leveled Books (Supported Reading)       0         Carde 3 Comprehension: Below Basic       0                                                                                                    | 42/44          | 95%         |
| Decode Regularly-Spelled Words     264       Spell Regularly-Spelled Words     45       Spell Regularly-Spelled Words     46       Spell Regularly-Spelled Words     46       Spell Regularly-Spelled Words     84       Spell Regularly-Spelled Words     84       Spell Regularly-Spelled Words     84       Spell Regularly-Spelled Words     84       Settarget     84       Beginning Books Comprehension     28       Read-Alongs     5       Science Read-Alongs     5       Leveled Books (Independent Reading)     2       Leveled Books (Supported Reading)     0       Carde 3 Comprehension: Below Basic     0                                                                                                    | 121/132        | 92%         |
| Spell Regularly-Spelled Words     48       Spell Regularly-Spelled Words     Reading: Literature and Informational Text       Skills     # of Reading Sections     46       Beginning Books Comprehension     28     46       Beginning Books Comprehension     28     46       Science Read-Alongs     6     10       Science Read-Alongs     5     6       Leveled Books (Independent Reading)     2     5       Leveled Books (Supported Reading)     0     0                                                                                                    | 264/268        | %66         |
| Reading: Literature and Informational Text         Skills         Skills         Skills         Beginning Books Comprehension         Beginning Books Comprehension         Correc         Beginning Books Comprehension         Correc         Read-Alongs         Science Read-Alongs         Correc         Science Read-Alongs         Comprehension         Science Read-Alongs         Correc         Correc         Science Read-Alongs         Correc         Correc         Correc         Correc         Correc         Correc         Correc         Correc         Correc         Correc         Correc         Correc         Correc         Correc         Correc         Correc         Correc                                                                                                    | 48/50          | 95%         |
| Reading: Literature and Informational Text         Skills       # of Reading Sections       Correc         Beginning Books Comprehension       28       46         Beginning Books Comprehension       28       46         Read-Alongs Comprehension       28       46         Science Read-Alongs       6       10         Leveled Books (Independent Reading)       2       5       5         Leveled Books (Supported Reading)       0       0       0                                                                                                    |                |             |
| Skills# of Reading SectionsCorrecBeginning Books Comprehension2846Read-Alongs Comprehension610Read-Alongs Comprehension610Science Read-Alongs510Leveled Books (Independent Reading)25Leveled Books (Supported Reading)00Cadea 3 Comprehension: Below Basic00                                                                                                    | ext            |             |
| Beginning Books Comprehension2848Read-Alongs Comprehension610Science Read-Alongs57Science Read-Alongs25Leveled Books (Independent Reading)25Leveled Books (Supported Reading)00Grade 3 Comprehension: Below Basic00                                                                                                    | Correct/Taught | % Correct   |
| Read-Alongs Comprehension610Science Read-Alongs55Eveled Books (Independent Reading)22Leveled Books (Supported Reading)00Grade 3 Comprehension: Below Basic00                                                                                                    | 48/60          | 80%         |
| Science Read-Alongs     5     5       Leveled Books (Independent Reading)     2     5       Leveled Books (Supported Reading)     0     0       Grade 3 Comprehension: Below Basic     0                                                                                                    | 10/12          | 85%         |
| Leveled Books (Independent Reading)     2     5       Leveled Books (Supported Reading)     0     0       Grade 3 Comprehension: Below Basic     0                                                                                                    | 5/6            | 83%         |
| Leveled Books (Supported Reading)     0       Grade 3 Comprehension: Below Basic     0                                                                                                    | 5/6            | 83%         |
| Grade 3 Comprehension: Below Basic                                                                                                    |                | ı           |
|                                                                                                    | -              | ·           |
| Grade 3 Comprehension: Basic 3                                                                                                    | 6/9            | 67%         |
| Grade 3 Comprehension: Proficient                                                                                                    | 1              |             |

Below Basic

350L - 470L 450L - 570L 570L - 790L Basic Proficient

Created on 10/2/2012 8:42 AM Page 3 / 3

TRUEData

32

| Individual Detail                                                                                                    | ed Repo    | ort: Imagin | e Lea                             | arning                           |                                           |                                                        |                                                             | D E D                                     |                                       |
|----------------------------------------------------------------------------------------------------|------------|-------------|-----------------------------------|----------------------------------|-------------------------------------------|--------------------------------------------------------|-------------------------------------------------------------|-------------------------------------------|---------------------------------------|
|                                                                                                    |            |             |                                   | (8/1/2012 - 10/15/               | 2012)                                     |                                                        |                                                             | REP                                       | URIS                                  |
| Student: Alvarez,                                                                                                    | Ana        |             |                                   |                                  |                                           |                                                        | Usage                                                       |                                           |                                       |
| Student #: 3050508<br>School: Central E                                                                                                    | Elementary | ,           |                                   | Total Time<br>Spent<br>(hr:min): | Nu<br>Da                                  | mber of<br>ays Run                                     | Average<br>Usage on<br>Days Run<br>(min)                    | Average<br>Usage per<br>Week<br>(Days)    | Average<br>Time per<br>Week<br>(min): |
| Teacher: Martinez                                                                                                    | , Mr.      |             |                                   | 25.01                            |                                           | 61                                                     | 24                                                          |                                           | (1111).                               |
| Class: Third Gra                                                                                                    | ade        |             |                                   | 35.01                            |                                           | 01                                                     | 34                                                          | 3.1                                       | 100                                   |
|                                                                                                    |            |             | Curr                              | iculum Progre                    | ss De                                     | tails                                                  |                                                             |                                           |                                       |
| Curriculum Area                                                                                                    | Lesson     | Date        |                                   | Skill                            |                                           |                                                        | D                                                           | etails*                                   |                                       |
|                                                                                                    | 43         | 8/3/2012    | Comp                              | prehension                       |                                           | Inferentia                                             | l (0 / 1), Literal                                          | (1 / 1)                                   |                                       |
|                                                                                                    | 44         | 8/3/2012    | Letter                            | Sounds                           |                                           | es (as in d                                            | ishes), ina. irt                                            | . /                                       |                                       |
|                                                                                                    | 44         | 8/4/2012    | High-                             | Frequency Wor                    | ds                                        | covered, d                                             | octor, house,                                               | minute, opened                            | , pouring                             |
| 44         8/5/2013           44         8/5/2013           44         8/5/2013           45         8/5           45         8/1           Word Recognition &<br>Reading         45 |            | 8/5/2012    | Deco<br>Word                      | de Regularly-Sp<br>s             | elled                                     | arm, beat,<br>running, st                              | blowing, cast,<br>arted, trying                             | dry, going, kep                           | t, pulled,                            |
|                                                                                                    |            | 8/5/2012    | Comp                              | prehension                       |                                           | Inferential                                            | (1/2)                                                       |                                           |                                       |
|                                                                                                    |            | 8/5 The Cu  | riculu                            | im Progress D                    | etails                                    | table show                                             | ws how                                                      |                                           |                                       |
|                                                                                                    |            | 8/1 2 inclu | tudent                            | t is doing in ea                 | ich ci<br>date                            | Irriculum<br>the lessor                                | area, Jgh,                                                  | thought                                   |                                       |
|                                                                                                    |            | 8/1 played  | <b>i, skill</b><br>Word           | s taught, and<br>skills were m   | whet                                      | her or not<br>ed.                                      | those ssing<br>lace                                         | g, quickly, retake<br>s, slowly, stepp    | e, retied,<br>ed, uncool,             |
|                                                                                                    | 45         | 8/11/2012   | Comp                              | orehension                       |                                           | Inferentia                                             | (1 / 2)                                                     |                                           |                                       |
|                                                                                                    | 46         | 8/11/2012   | Letter                            | Sounds                           |                                           | ly, re (as ir                                          | n retake), un                                               |                                           |                                       |
|                                                                                                    | 46         | 10/5/2012   | High-                             | Frequency Wor                    | ds                                        | quietly, wa                                            | ter, wildly                                                 |                                           |                                       |
|                                                                                                    | 46         | 10/5/2012   | Decode Regularly-Spelled<br>Words |                                  | beat, being<br>girls, happ<br>stroking, s | g, cheering, div<br>ily, harder, lou<br>wimmers, talle | ved, faster, faste<br>dly, older, small<br>r, teacher, tear | est, finished<br>ler, smoothl<br>n, timer |                                       |
|                                                                                                    | 46         | 10/13/2012  | Comprehension                     |                                  | Inferentia                                | l (1 / 2)                                              |                                                             |                                           |                                       |
|                                                                                                    | 47         | 10/13/2012  | Letter Sounds                     |                                  | est, ful, ne                              | ss, tion (as in                                        | action)                                                     |                                           |                                       |
|                                                                                                    | 29         | 8/4/2012    | Nouns                             |                                  | area, cente                               | er, earth, edge                                        | e, planet                                                   |                                           |                                       |
|                                                                                                    | 30         | 8/4/2012    | Verbs                             |                                  | arrive, cop                               | у                                                      |                                                             |                                           |                                       |
|                                                                                                    | 30         | 8/4/2012    | Adjectives                        |                                  | real                                      |                                                        |                                                             |                                           |                                       |
|                                                                                                    | 31         | 8/4/2012    | Prepo                             | Prepositions beside,             |                                           | beside, be                                             | sside, between                                              |                                           |                                       |
|                                                                                                    | 32         | 8/4/2012    | Verbs                             | 3                                |                                           | taste, thin                                            | ık, touch                                                   |                                           |                                       |
|                                                                                                    | 33         | 8/6/2012    | Prepo                             | ositions                         |                                           | far from,                                              | near                                                        |                                           |                                       |
|                                                                                                    | 34         | 8/6/2012    | Noun                              | s                                |                                           | capital, co                                            | ast, country, is                                            | sland, ocean                              |                                       |
| l evel 2 Vocabulany                                                                                                    | 35         | 8/6/2012    | Verbs                             | 6                                |                                           | discover, e                                            | explore, settle                                             |                                           |                                       |
| LEVEI Z VUCADUIALY                                                                                                    | 36         | 8/6/2012    | Noun                              | s                                |                                           | army, gove                                             | ernment, holid                                              | ay, leader, mes                           | sage                                  |
|                                                                                                    | 37         | 8/6/2012    | Verbs                             | 3                                |                                           | vote                                                   |                                                             |                                           |                                       |
|                                                                                                    | 37         | 8/19/2012   | Adjec                             | tives                            |                                           | twice                                                  |                                                             |                                           |                                       |
|                                                                                                    | 37         | 8/19/2012   | Adve                              | rbs                              |                                           | once                                                   |                                                             |                                           |                                       |
|                                                                                                    | 38         | 8/19/2012   | Noun                              | s                                |                                           | accident, g                                            | grade, mistake                                              | , score, team                             |                                       |
|                                                                                                    | 39         | 8/19/2012   | Adjec                             | tives                            |                                           | complete                                               | , correct, incor                                            | rect                                      |                                       |
|                                                                                                    | 40         | 8/19/2012   | Verbs                             | 3                                |                                           | cross out,                                             | fill in, underlin                                           | e                                         |                                       |
|                                                                                                    | 41         | 10/13/2012  | Noun                              | S                                |                                           | climate, cr                                            | op, globe, repo                                             | ort, season                               |                                       |

\* Bold text indicates that the student did not show mastery of the skill during assessment.

Unmastered skills are bold.

Page 1 / 2

lessons, and viewing only unmastered skills.

#### Individual Detailed Report: Imagine Learning

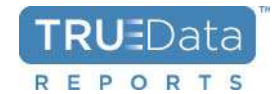

(8/1/2012 - 10/15/2012, Showing Only Unmastered Skills)

| Student:    | Alvarez, A                  | na       |            |        |                     |          |                    | Usage               |                      |                     |  |
|-------------|-----------------------------|----------|------------|--------|---------------------|----------|--------------------|---------------------|----------------------|---------------------|--|
| Student #:  | 3050508                     |          |            |        | Total Time<br>Spent | Nu<br>Da | mber of<br>lys Run | Average<br>Usage on | Average<br>Usage per | Average<br>Time per |  |
| School:     | Central El                  | ementary |            |        | (hr:min):           |          |                    | Days Run<br>(min)   | Week<br>(Davs)       | Week<br>(min):      |  |
| Teacher:    | Martinez,                   | Mr.      |            |        | 35.01               |          | 61                 | 34                  | 3.1                  | 106                 |  |
| Class:      | Third Grad                  | de       |            |        | 00.01               |          | 01                 |                     | 0.1                  | 100                 |  |
|             |                             |          |            | Curri  | culum Progre        | ss De    | tails              |                     |                      |                     |  |
| Curriculu   | Curriculum Area Lesson Date |          |            |        | Skill               |          |                    | D                   | etails*              |                     |  |
|             |                             | 43       | 8/3/2012   | Comp   | rehension           |          | Inferential        | (0 / 1)             |                      |                     |  |
| Word Recogr | nition &                    | 44       | 8/5/2012   | Comp   | rehension           |          | Inferential        | (1 / 2)             |                      |                     |  |
| Reading     |                             | 45       | 8/11/2012  | Comp   | rehension           |          | Inferential        | (1 / 2)             |                      |                     |  |
|             |                             | 46       | 10/13/2012 | Comp   | rehension           |          | Inferential        | (1 / 2)             |                      |                     |  |
|             |                             | 33       | 8/4/2012   | Prepo  | ositions            |          | far from           |                     |                      |                     |  |
|             |                             | 34       | 8/6/2012   | Noun   | S                   |          | coast              |                     |                      |                     |  |
|             |                             | 35       | 8/6/2012   | Verbs  | )S                  |          | settle             |                     |                      |                     |  |
|             | bulany                      | 36       | 8/19/2012  | Noun   | S                   |          | leader, me         | essage              |                      |                     |  |
|             | bulai y                     | 37       | 8/19/2012  | Adver  | bs                  |          | once               |                     |                      |                     |  |
|             |                             | 38       | 8/19/2012  | Noun   | S                   |          | mistake            |                     |                      |                     |  |
|             |                             | 39       | 10/13/2012 | Adject | tives               |          | complete           |                     |                      |                     |  |
|             |                             | 40       | 10/13/2012 | Verbs  |                     |          | cross out,         | fill in, underl     | ine                  |                     |  |

\* Bold text indicates that the student did not show mastery of the skill during assessment.

Created on 10/15/2012 2:47 PM

Page 1 / 1

34

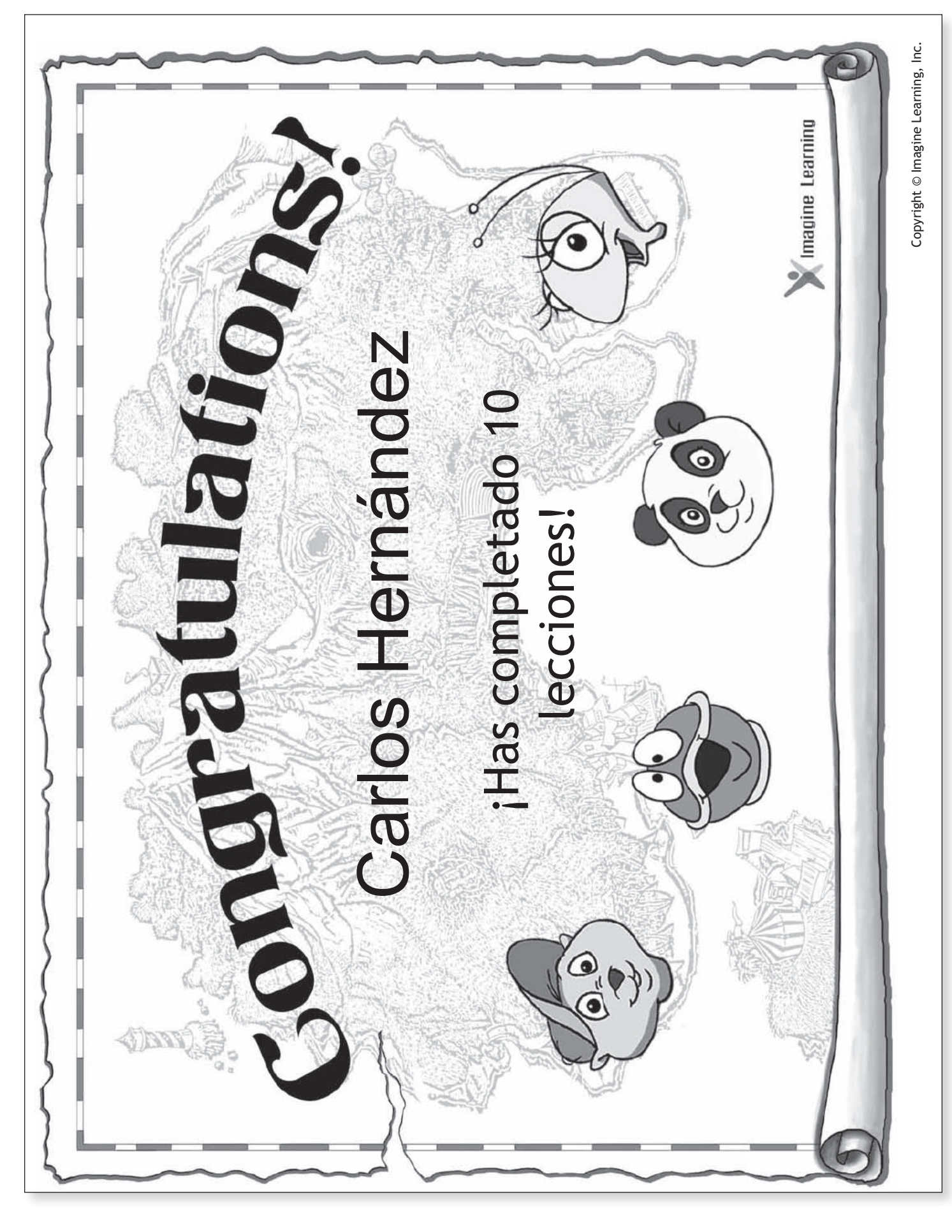

# Imagine Learning Reporte de progreso

# ¡Carlos Hernández ha completado 10 lecciones!

Padres: Pidanle a su alumno que les cante una canción y que les explique algunas de las palabras y frases que ha aprendido.

ABC Songs You Have Sung Canciones del abecedario que has

<u>cantado</u> Circus ABC

ABC del circo

Western ABC ABC del oeste

Space ABC ABC del espacio

Jazz ABC ABC del jazz

Soup ABC Sopa de letras

Counting Song Canción de números

Letter Sound Song Canción de sonido de las letras New Songs You Have Sung Canciones nuevas que has cantado

Buckle My Shoe Abrocho mi zapato

Colors Colores

Days of the Week Días de la semana

Fuzzy Wuzzy El oso Fuzzy Wuzzy

Good Morning, Good Evening Buenos días, buenas noches **New Phrases You Have Learned** Frases nuevas que has aprendido

Hello. <sub>Hola</sub>

Goodbye. Adiós

Come Here. Ven aquí.

What is this? ¿Qué es esto?

Please Por favor

Thank you. Gracias

You're Welcome. De nada

| Words You Should Pr      | actice  | Your child has learned 55 ne     | ew English words so far.         |
|--------------------------|---------|----------------------------------|----------------------------------|
| Palabras que debes pract | icar    | Su alumno ha aprendido 55 palabr | as nuevas en inglés hasta ahora. |
| baseball                 | nose    | butterfly                        | window                           |
| pelota de béisbol        | nariz   | mariposa                         | ventana                          |
| lamp                     | bed     | socks                            | eggs                             |
| lámpara                  | cama    | calcetines                       | huevos                           |
| sister                   | pencil  | desk                             | apple                            |
| hermana                  | lápiz   | escritorio                       | manzana                          |
| apart                    | asleep  | awake                            | back                             |
| separados                | dormido | despierto                        | la parte posterior               |

Copyright  $\ensuremath{\mathbb{C}}$  Imagine Learning, Inc.

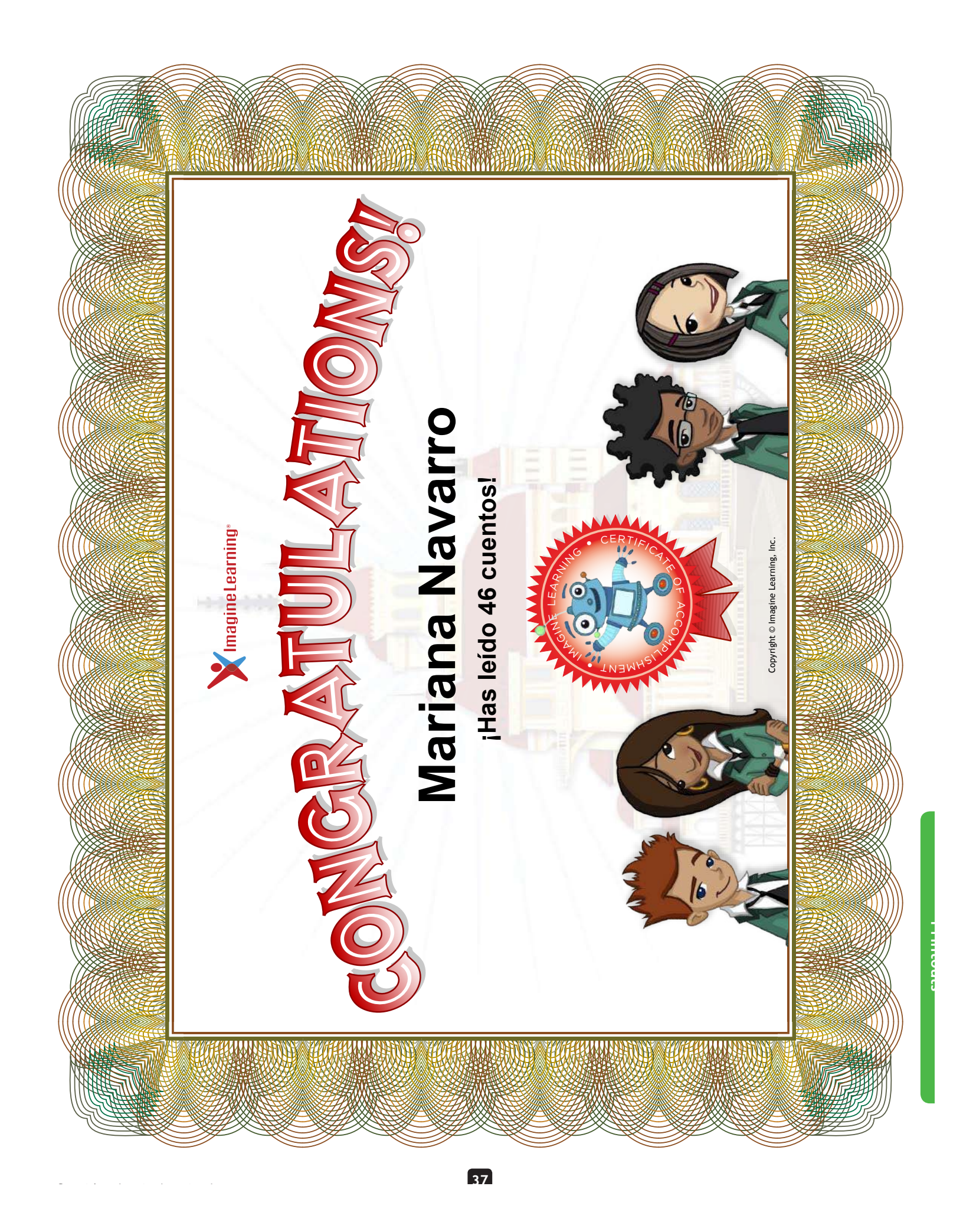

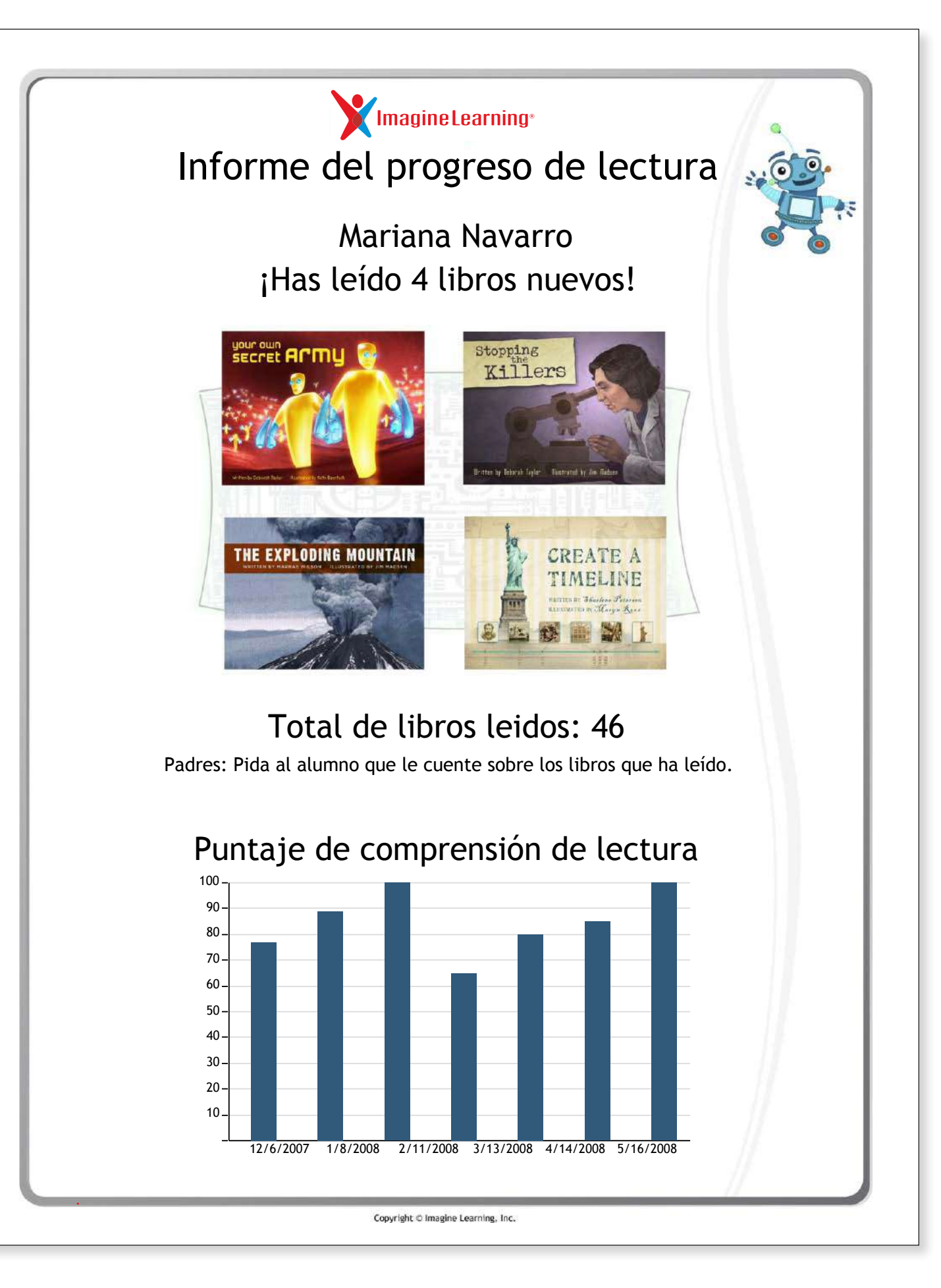

# Sample Masters and Worksheets from Resource Guide

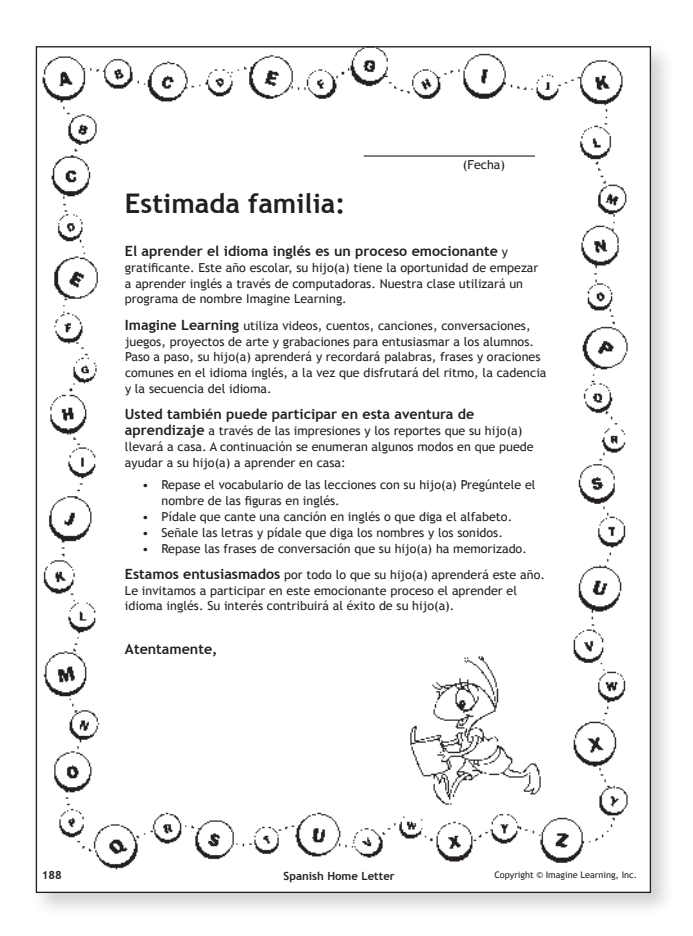

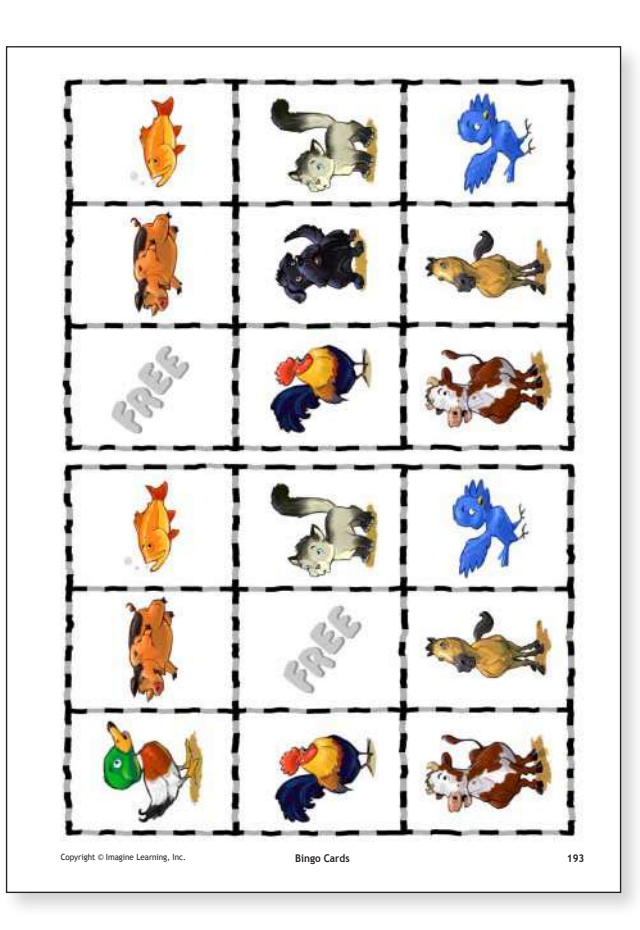

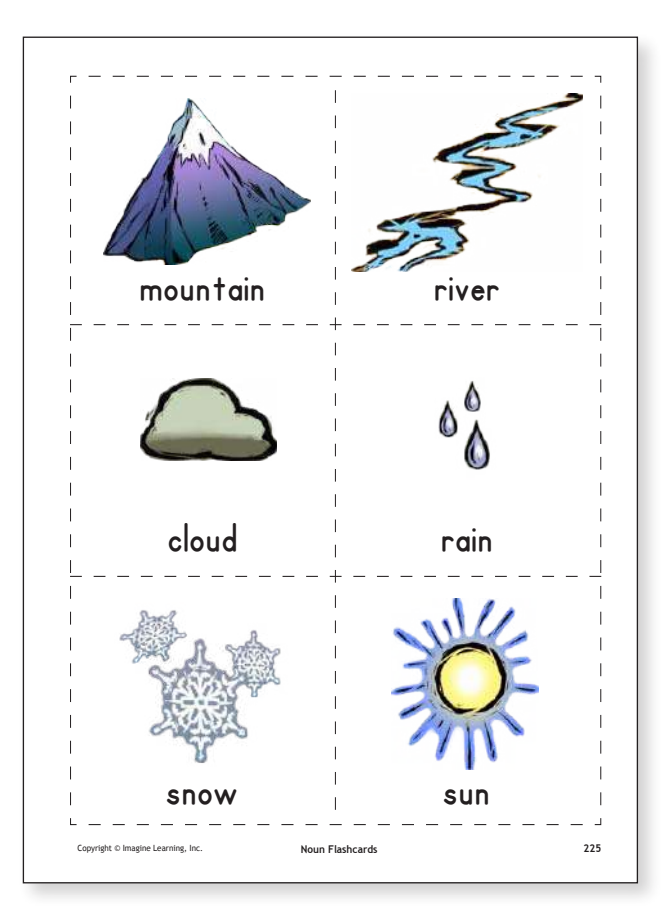

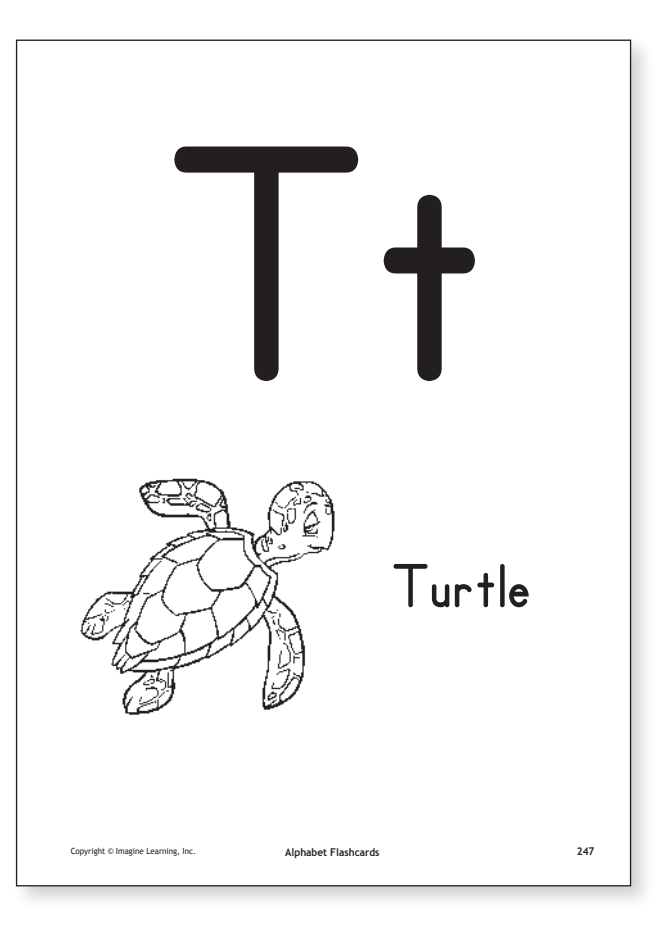

# Resource Guide, Volumes 2-3 Activity Printouts

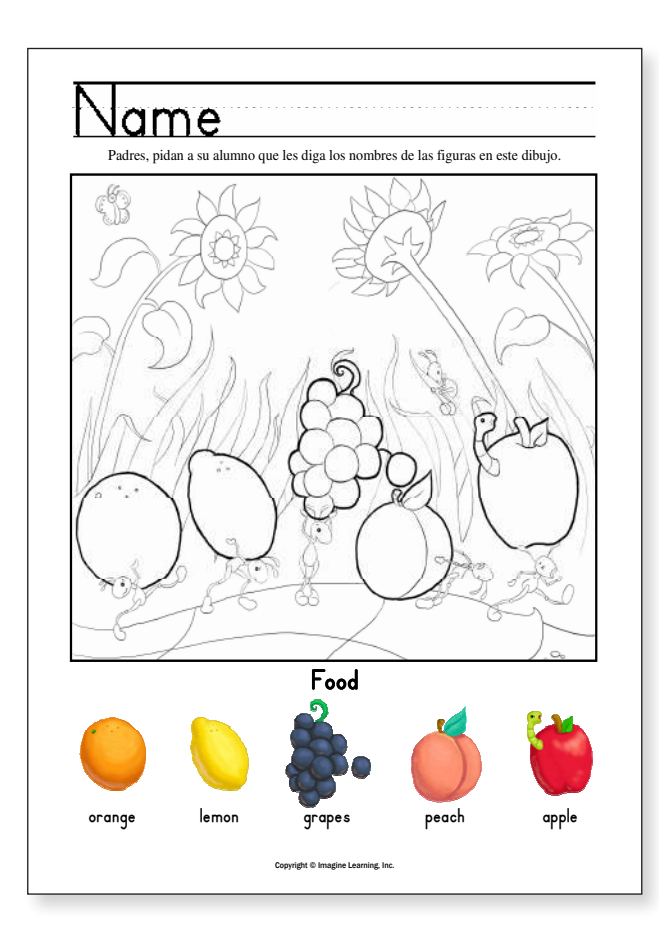

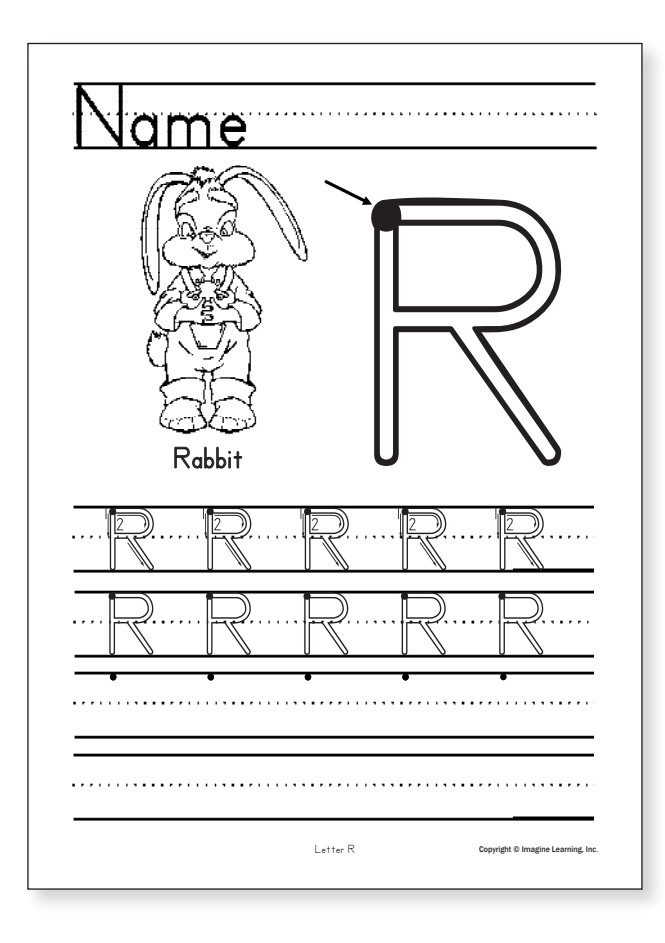

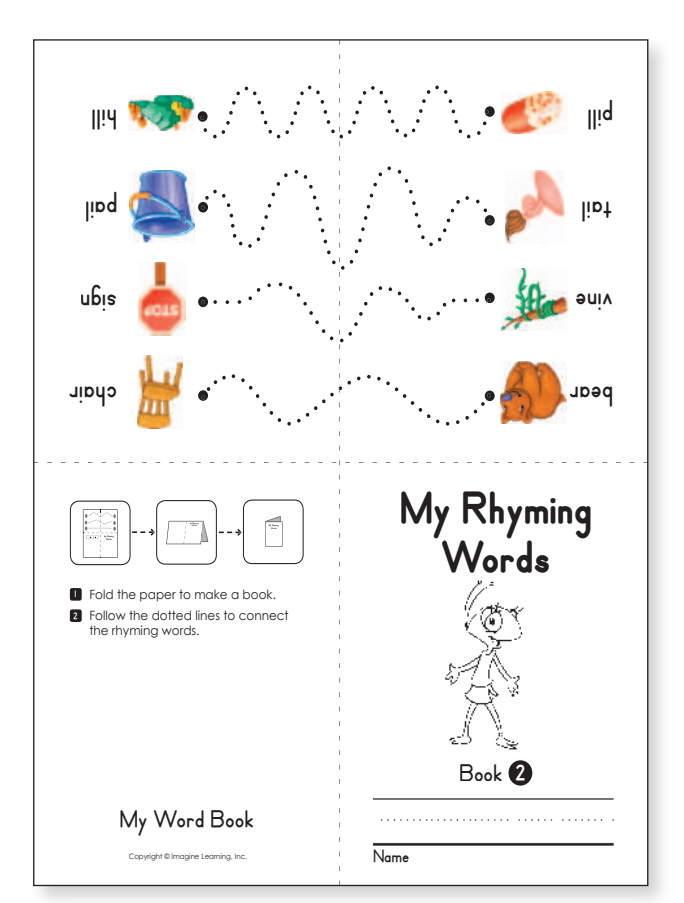

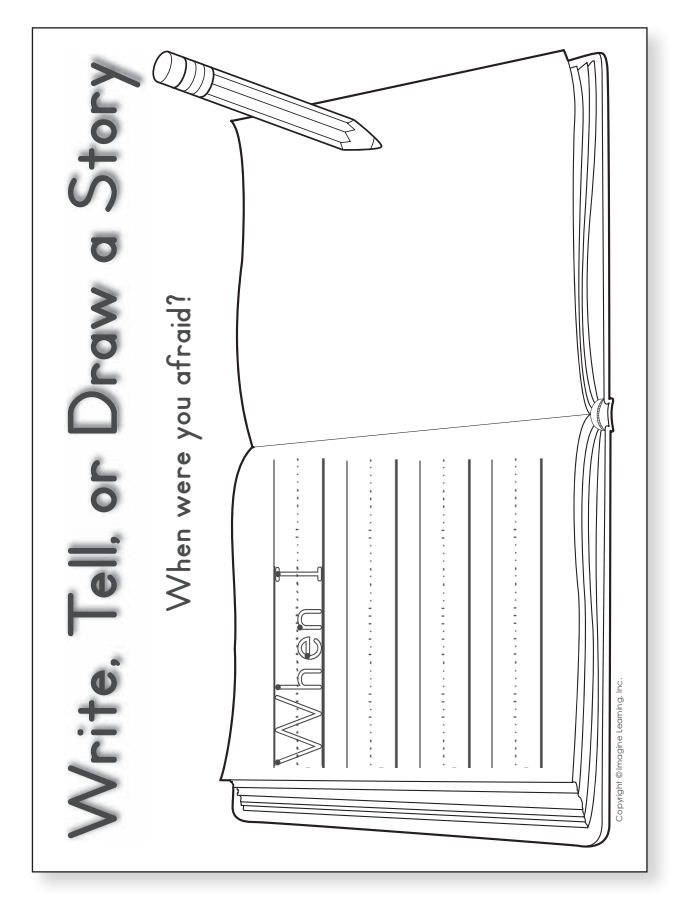

# Resource Guide, Volumes 4-6 Activity Printouts

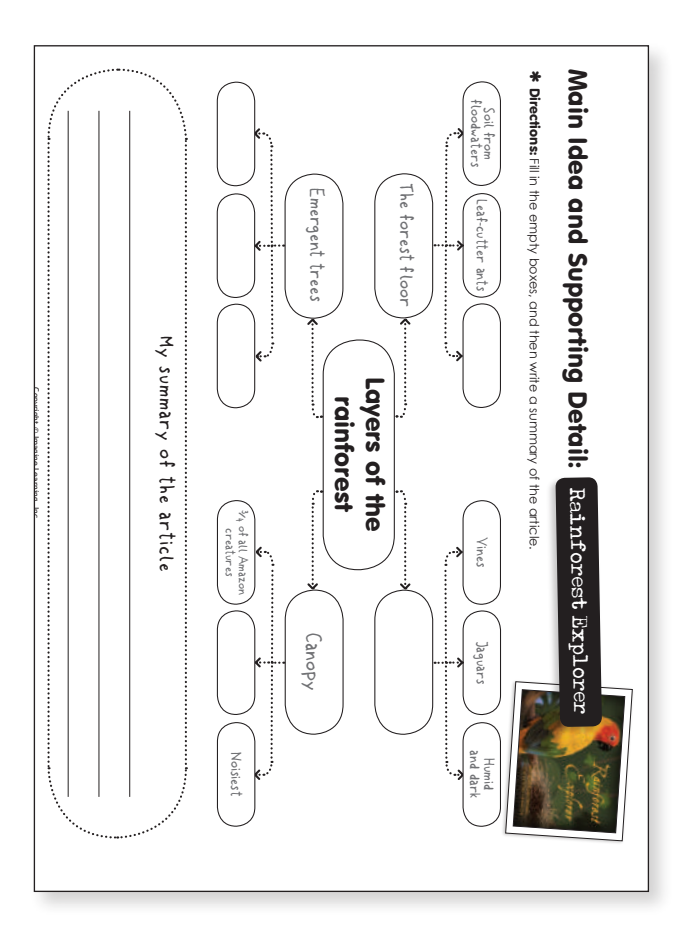

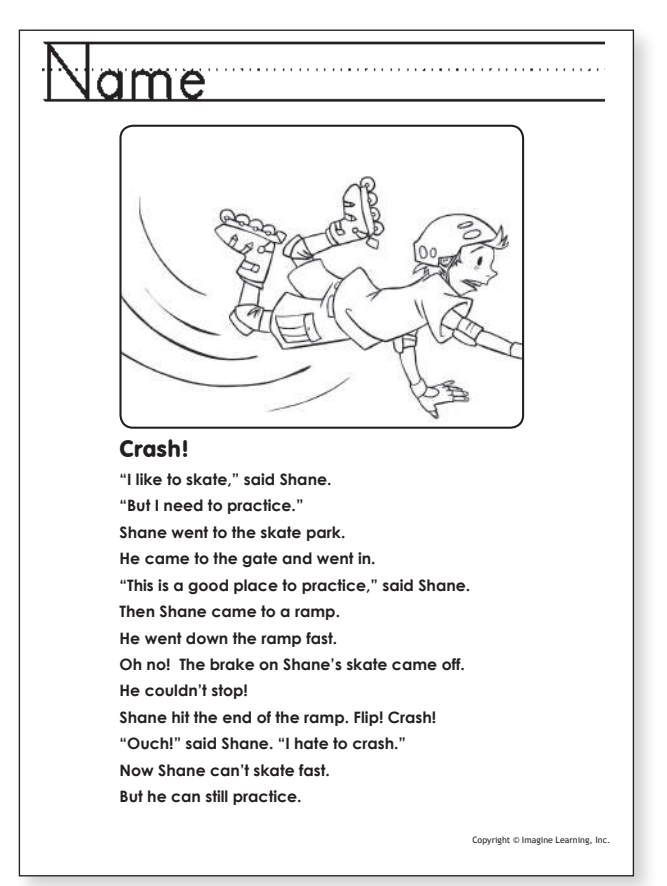

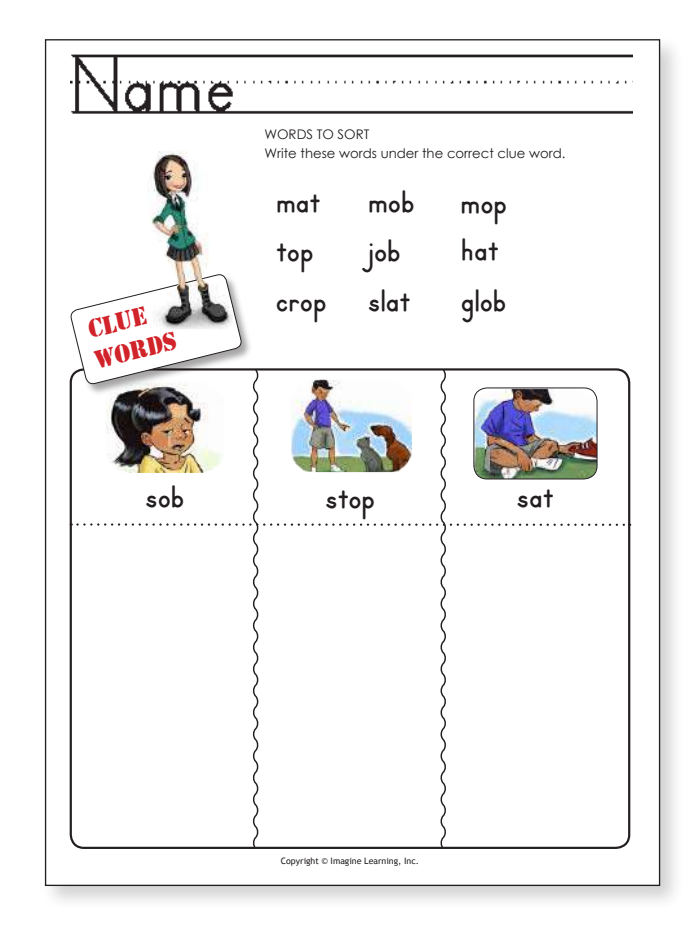

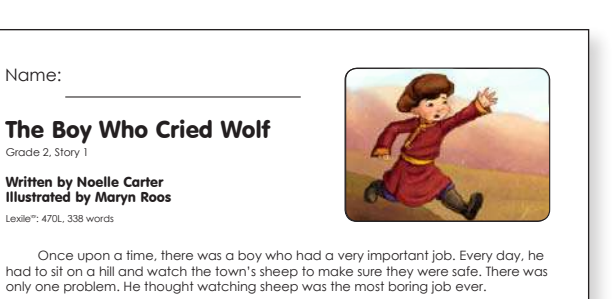

The boy was so bored that he had to do something to make things more exciting. What would be exciting? The boy had an idea, and he ran to town as fast as he could. He yelled, "Wolf! Hey, there's a wolf up there!"

People came out into the street. "What? A wolf!" They ran out of town and up the hill, but there was no wolf. The people were angry with the boy. They told him to only cry "wolf!" if the sheep were in real danger.

But the next day was so boring that the boy ran to town again. "Wolf!" he yelled.

"This better not be a trick," the people told him. They ran all the way up the hill to see. There were the sheep, but there was no wolf. The angry people again told the boy that what he did was wrong, but, as soon as they were gone, he laughed and laughed.

On the third day, the boy started looking for something to do when he saw a big, black shape coming toward him. It was a wolf

The boy ran into town. "Wolf," he gasped. "There's a wolf!" The people did not believe him.

The people did not follow him.

Then one old man spoke, "I think this boy has learned his lesson. Let's give him one more chance. I don't want a wolf to take our sheep."

Finally, the people followed the boy. The wolf had almost reached the herd. The people ran to the sheep just in time to scare the wolf away

That night, the boy told all the townspeople he was sorry. "I think," he said, "that watching sheep is not boring after all."

12

Name:

Grade 2, Story

Lexile": 470L, 338 words

The Boy Who Cried Wolf: Common Core Passages Copyright © Imagine Learning, Inc.

Name: \_

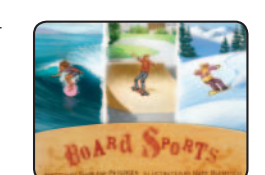

#### Board Sports Written by Sharlene Petersen Illustrated by Nate Baertsch

Hundreds of years ago, the people of Hawaii created a special board. They used the board to ride ocean waves.

A rider would begin by lying on the board and paddling toward the waves. He would hold on to the board and dive under most of them.

But when the right wave came, he would stand on the board and ride it to shore. The Hawaiian people had invented the sport of surfing!

Surfers slice through water. They hang ten. They get tubed in the waves.

In the 1900's, kids invented a land style of surfing. They attached roller skate wheels to the bottom of wood boards. Then they stood on the board and skated. This sport later became known as skateboarding.

Skateboarders slide on rails. They drop down stairs. They ollie, or jump, over almost anything.

In the 1960's, a man was sledding with his daughter when he thought of a way to surf on snow. He bolted two skis together and attached a rope to the front.

Over many years, different people improved on this design. For example, one person added bindings to the board to attach the rider's feet. This sport is now called snowboarding.

Snowboarders perform many tricks. They jump. They flip. They carve through snow.

Copyright © Imagine Learning, Inc.

Surfing. Skateboarding. Snowboarding. These are some of the extreme sports invented over time.

Board Sports-Advanced

Page 1 of 1

#### Name: \_\_

#### Inventions

#### Written by Karri Ann Fisher Illustrated by Nate Baertsch

Have you ever heard of the word "serendipity"? Scientists use this word when they accidentally make a new discovery.

For example, in 1951, a Swiss inventor was walking through fields of weeds. He noticed that seed pods stuck to his pant legs. He looked at the pods carefully and saw that they had very small hooks on them. The hooks had grabbed the threads of his pants.

He decided to invent a fastener that grabbed like the seed pods. He called the fastener Velcro and sold it all over the world. Chances are, if you are wearing tennis shoes, you've already used this handy invention.

Sometimes serendipity can turn a failed experiment into a success. For example, an inventor was trying to create a very strong glue. But what he made wasn't strong, It was very weak. Even though he thought the glue was a failure, this accident turned out to be quite a success. This weak, and reusable, glue was soon used to stick little pieces of note paper to almost anything.

You got it-they're sticky notes.

Not only does serendipity improve our lives, it also saves lives. In 1928, a doctor was studying bacteria—tiny cells so small they can only be seen under a microscope. These bacteria caused sickness, so they had to be treated carefully. They were put in special dishes called Petri dishes.

One day, this doctor noticed that mold was growing in some of the Petri dishes. He began to wash the mold away, but then he stopped to take a closer look. He discovered that a chemical in the mold was stopping the bad bacteria from growing.

He studied this chemical and used it to make a medicine called penicillin. It is now used to treat many deadly diseases.

Because of serendipity, X-rays, microwave ovens, and even potato chips were invented. These happy accidents benefit our lives in many ways.

| Inventions-Advanced | Copyright © Imagine Learning, Inc. | Page 1 of 1 |
|---------------------|------------------------------------|-------------|
|                     |                                    |             |

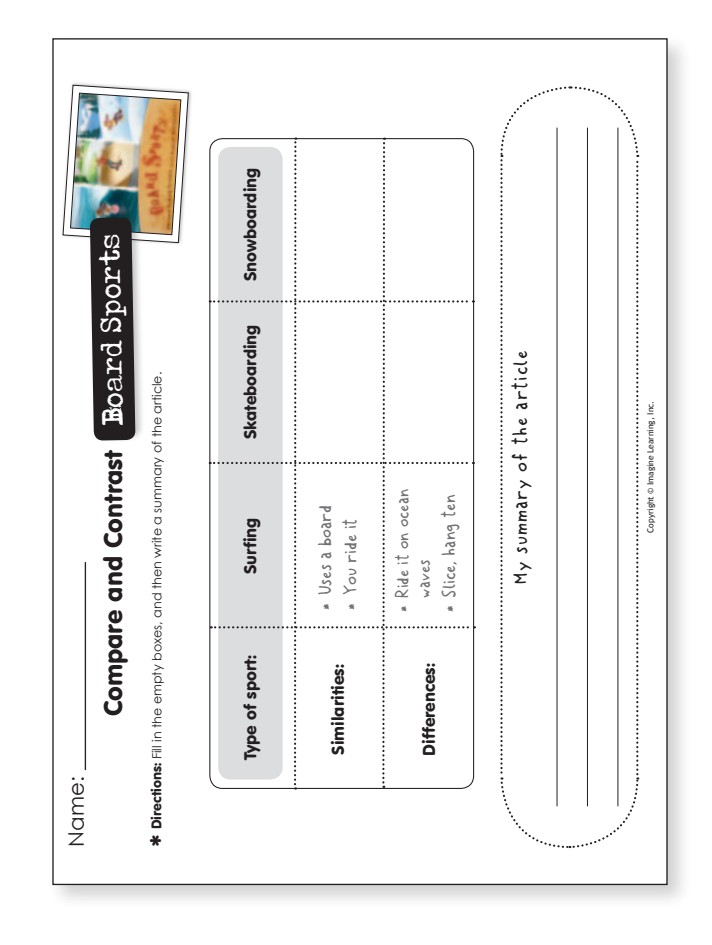

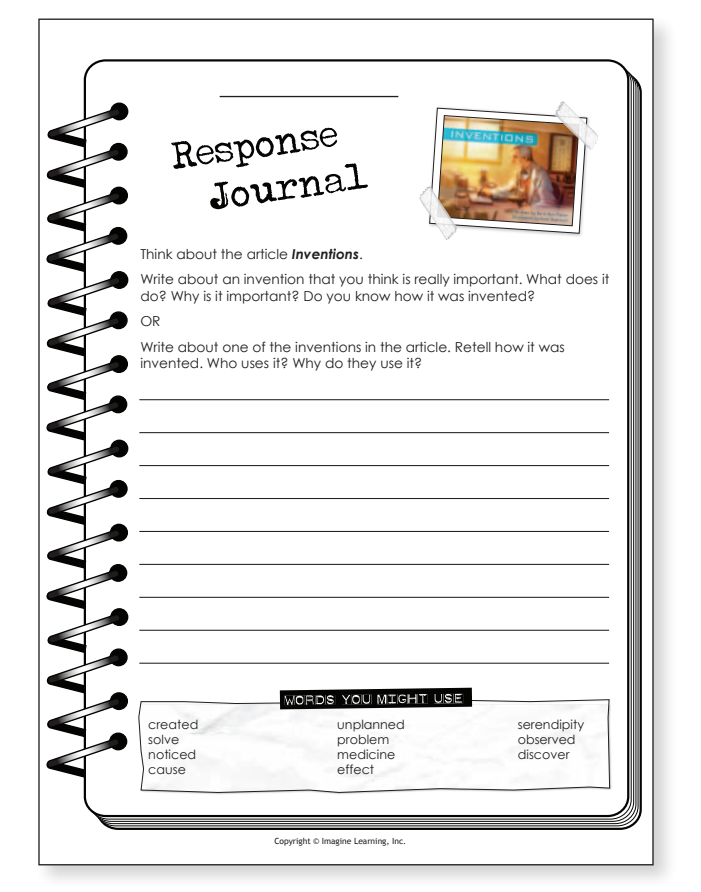

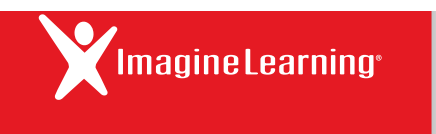

# Imagine Rewards Program

Start earning rewards for using Imagine Learning! In just three easy steps you can sign up for the Imagine Rewards program.

Log in to Imagine Manager by launching Imagine Learning on your computer and entering your own login and password. In the right column, **click** the Sign Up button under Imagine Rewards. A unique rewards page will open. Click the **Sign up** button and **complete the registration form.** 

#### Important:

You'll need to repeat the steps the next day to activate your account, but on Step 3, instead of clicking Sign up, you will click the Log in button. Log in and your Imagine Manager and Imagine Rewards accounts are now linked!

#### Earn great rewards

You will then earn points every time your students use Imagine Learning: **1 minute = 1 point. And for the first 30 days, you will earn double points!** So get your students using Imagine Learning right away, and start earning rewards. You can check your point balance and redeem rewards at any time by logging in to your Imagine Rewards account.

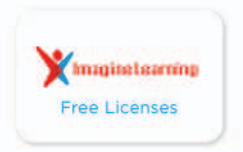

Imagine Learning student licenses

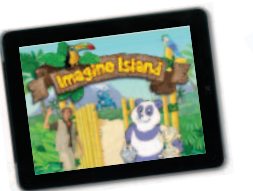

Imagine Island TV series (26 episodes)

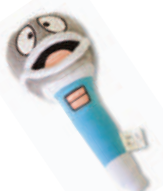

"Mike" talking plush toy

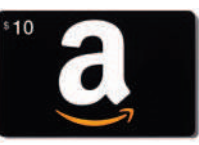

Gift cards

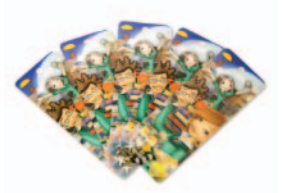

Imagine Learning 3D bookmarks

These are just a few of the rewards available. For a full list, please visit rewards.imaginelearning.com.

#### Questions or suggestions?

Contact us at **rewards.imaginelearning.com/contact.aspx** or email **rewards@imaginelearning.com** 

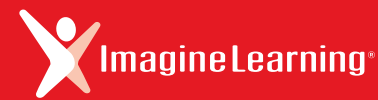